# Mengenal Program AIA Vitality

### SELAMAT DATANG DI AIA VITALI

- 1 KEANGGOTAAN ANDA
- 2 STATUS & POIN AIA VITALITY
- 3 MENGGUNAKAN APLIKASI AIA V
  - 3.1 ASSESSMENT
  - 3.2 CHALLENGE
  - 3.3 REWARD
- 4 PROFIL
- 5 PELACAK AKTIVITAS
- 6 BANTUAN

| TY!  | 2  |    |  |
|------|----|----|--|
|      | 5  |    |  |
|      | 14 |    |  |
| ITAL | 22 |    |  |
|      |    | 30 |  |
|      |    | 40 |  |
|      |    | 49 |  |
|      |    |    |  |

# 52

- 60
- 65

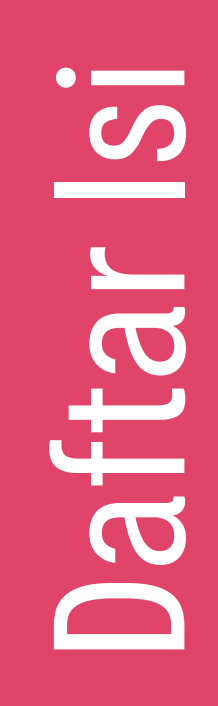

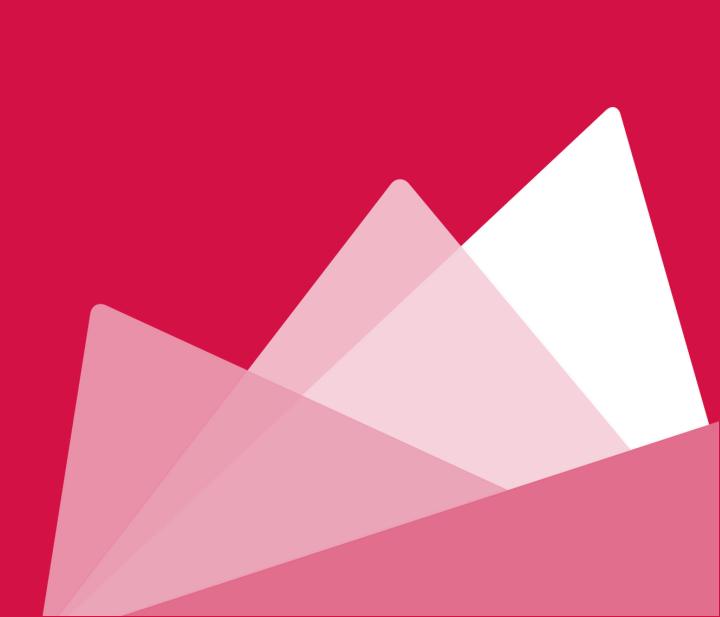

# Welcome to AIA Vitality!

Selamat datang di AIA Vitality!

AIA Vitality adalah teman yang setia mendukung Anda membangun gaya hidup sehat dengan menyenangkan dan memberikan reward untuk setiap pilihan sehat Anda.

Sebagai anggota AIA Vitality, Anda mendapatkan keuntungan ekstra dari Polis Terintegrasi AIA Vitality dan berbagai keistimewaan dari mitra kami berupa diskon, penawaran eksklusif, voucher, dan manfaat lainnya untuk memotivasi Anda menjalani hidup yang lebih sehat, lebih lama, lebih baik.

Anda akan mendapatkan poin AIA Vitality setiap kali Anda memilih untuk hidup sehat dengan rutin berolahraga, konsumsi makanan bernutrisi, atau melakukan pemeriksaan kesehatan.

Semakin banyak poin yang Anda kumpulkan, semakin tinggi status AIA Vitality yang Anda raih, dan semakin besar reward yang Anda dapatkan.

Mulailah perjalanan Anda menuju hidup yang lebih sehat, lebih lama, lebih baik bersama kami sekarang!

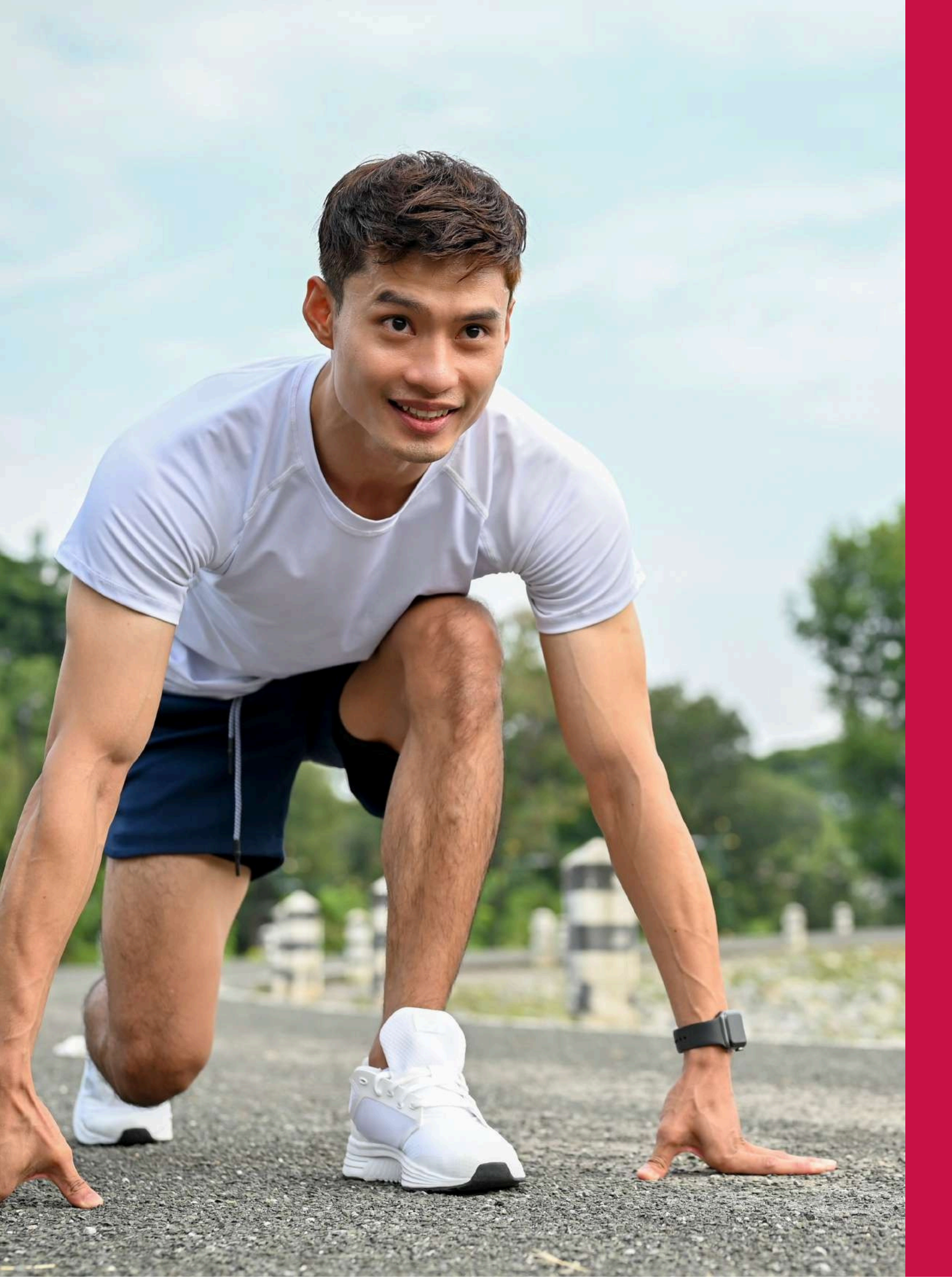

# 1 Keanggotaan Anda

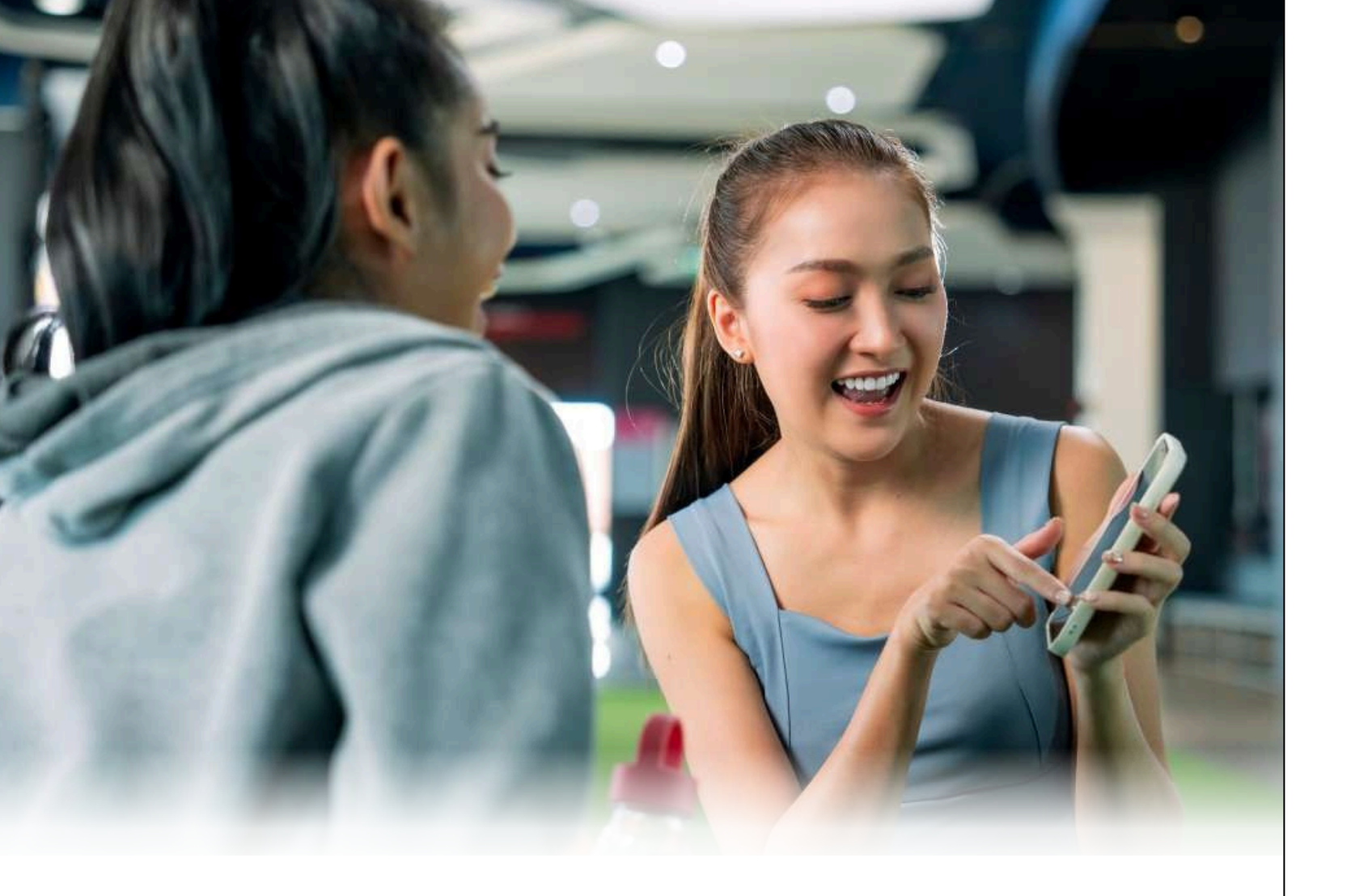

### Persyaratan anggota AIA Vitality Program

Anda harus memenuhi persyaratan di bawah ini untuk menjadi anggota AIA Vitality:

- 1. Anda berusia 18 tahun atau lebih saat mendaftar AIA Vitality Program, dengan umur masuk maksimal mengikuti ketentuan Polis Terintegrasi AIA Vitality terkait.
- 2. Anda merupakan tertanggung utama dari Polis Terintegrasi AIA Vitality.

3. Anda telah membayar biaya keanggotaan.

Anda hanya dapat berpartisipasi dalam AIA Vitality Program jika Polis Terintegrasi AIA Vitality Anda dalam keadaan aktif.

Anggota harus merupakan perorangan. Setiap individu hanya bisa memiliki satu keanggotaan AIA Vitality Program yang aktif di Indonesia. Keanggotaan AIA Vitality Program tidak dijual secara terpisah tanpa Polis Terintegrasi AIA Vitality yang berlaku.

### Status keanggotaan

Sebagai anggota AIA Vitality, Anda perlu tahu bahwa ada dua status keanggotaan. Harap diingat, ini berbeda dengan status AIA Vitality, jadi jangan sampai tertukar.

Status keanggotaan Anda berkaitan erat dengan Polis Terintegrasi AIA Vitality, oleh sebab itu pastikan polis Anda juga dikelola dengan baik!

Status keanggotaan terdiri dari:

### 1. Aktif

Status keanggotaan aktif menandakan Anda masih menjadi anggota AIA Vitality.

Anda dapat melakukan banyak aktivitas bersama AIA Vitality, mulai dari melakukan pemeriksaan kesehatan untuk mengenali kondisi tubuh hingga menyelesaikan Tantangan Olahraga Mingguan. Jangan lupa nikmati berbagai reward dari mitra kami.

Pastikan Anda selalu membayar tagihan premi dan biaya keanggotaan AIA Vitality Anda sebelum Jatuh Tempo agar keanggotaan Anda tetap aktif.

Jika Anda berencana mengganti metode pembayaran, hubungi AIA Customer Care Line di 1500 980 atau (021) 3000 1980 atau melalui email ke <u>id.customer@aia.com</u>.

### 2. Tidak Aktif

Apabila status keanggotaan Anda tidak aktif, maka Anda tidak dapat mengakses aplikasi AIA Vitality dan menikmati semua manfaat dan fasilitas yang kami tawarkan.

Keanggotaan AIA Vitality hanya akan aktif jika Polis Terintegrasi Anda aktif. Keanggotaan Anda dapat menjadi tidak aktif jika Anda tidak membayar premi Polis Terintegrasi AIA Vitality maupun biaya keanggotaan AIA Vitality atau jika status Polis Terintegrasi AIA Vitality tidak aktif.

Status keanggotaan Anda juga dapat menjadi tidak aktif jika Anda memutuskan untuk menonaktifkan dengan menghentikan keanggotaan AIA Vitality Anda.

Polis Terintegrasi AIA Vitality Anda dapat tetap berlaku meski tanpa program AIA Vitality, tapi tentu saja Anda akan kehilangan reward dan manfaatnya.

Jika Anda merasa bahwa seharusnya keanggotaan anda masih aktif atau meragukan penyebabnya, jangan ragu untuk menghubungi AIA Customer Care Line di 1500 980 atau (021) 3000 1980 atau melalui email ke <u>id.customer@aia.com</u>.

Mengenal AIA Vitality Program

### Pemulihan dan pengaktifan kembali status keanggotaan

Jika Anda adalah anggota AIA Vitality tidak aktif, pemegang polis dapat memulihkan atau mengaktifkan kembali status keanggotaan selama Polis Terintegrasi AIA Vitality masih berlaku.

Perbedaan antara pemulihan dan pengaktifan kembali keanggotaan AIA Vitality

### Pemulihan keanggotaan AIA Vitality

- Permohonan pemulihan status keanggotaan AIA Vitality menjadi anggota aktif hanya dapat dilakukan dalam jangka waktu kurang dari 2 (dua) tahun sejak keanggotaan tidak aktif.
- Pemegang Polis wajib membayar Biaya Keanggotaan AIA Vitality yang tertunggak sejak keanggotaan menjadi tidak aktif.
- Keanggotan AIA Vitality akan melanjutkan keanggotaan AIA Vitality sebelumnya sehingga tanggal efektif dan poin AIA Vitality yang telah dikumpulkan tidak berubah.
- Pemegang Polis akan menerima manfaat program yang diperoleh selama keanggotaan tidak aktif setelah keanggotaan dipulihkan.

### Pengaktifan kembali keanggotaan AIA Vitality

- Pemegang Polis tidak perlu membayar Biaya Keanggotaan AIA Vitality yang tertunggak sejak keanggotaan menjadi tidak aktif.
- Pemegang Polis dan tertanggung tidak dapat menikmati manfaat program dan/atau manfaat mitra yang diperoleh sebelum pengaktifan kembali (jika ada).
- Keanggotaan AIA Vitality akan mulai dari awal dengan Status AIA Vitality kembali menjadi Bronze dan tanggal efektif AIA Vitality Program akan mengikuti tanggal pengaktifan kembali.

### Cara memulihkan dan mengaktifkan kembali keanggotaan AIA Vitality

1. Siapkan dokumen yang Anda perlukan:

- formulir aplikasi pemulihan/pengaktifan kembali keanggotaan AIA Vitality Program yang telah dilengkapi dan ditandatangani oleh Pemegang Polis
- fotokopi identitas diri (KTP bagi WNI atau paspor bagi WNA) Pemegang Polis dan tertanggung yang masih berlaku.
- bukti pembayaran biaya keanggotaan
- semua dokumen yang relevan dengan pengajuan pemulihan atau pengaktifan kembali AIA Vitality Program.

2. Pemegang Polis mengajukan permintaan pemulihan atau pengaktifan kembali status keanggotaan dengan menghubungi AIA Customer Care Line di 1500 980 atau (021) 3000 1980 atau melalui email ke id.customer@aia.com.

**Catatan:** Jika kami menerima semua tunggakan biaya keanggotaan dalam 120 (seratus dua puluh) hari sejak Anda menjadi anggota tidak aktif, status keanggotaan Anda akan secara otomatis menjadi anggota aktif tanpa perlu melakukan pengajuan apa pun.

### Biaya Keanggotaan

Biaya keanggotaan AIA Vitality adalah Rp 50.000 per bulan (termasuk pajak).

Biaya keanggotaan Anda akan ditagih bersama dan mengikuti siklus penagihan Polis Terintegrasi AIA Vitality Anda.

Semua biaya keanggotaan akan dibayarkan pada atau sebelum tanggal jatuh tempo biaya keanggotaan Anda dan dikumpulkan bersama dengan premi polis asuransi Anda sebagaimana ditentukan oleh PT AIA Financial.

### Download aplikasi AIA Vitality di Android atau iPhone

Anda perlu menginstal aplikasi AIA Vitality untuk mewujudkan gaya hidup sehat bersama kami.

Setelah pengajuan Polis Terintegrasi AIA Vitality Anda diterima, Anda akan menerima SMS berisi tautan untuk mengunduh aplikasi.

Jika Anda tidak menerima SMS tersebut, Anda tetap dapat mengunduh aplikasi AIA Vitality melalui Google Play Store atau Apple App Store sesuai perangkat Anda.

Ketik "AIA Vitality Indonesia" pada kolom pencarian dan Anda akan menemukan aplikasi AIA Vitality. Kami akan tersedia dengan logo dan nama berikut:

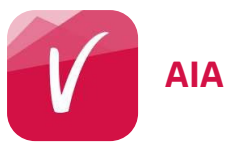

Tidak dapat menemukan kami? Jangan khawatir! Hubungi AIA Customer Care Line di 1500 980 atau (021) 3000 1980 atau email ke id.customer@aia.com.

Untuk menginstal, ikuti 4 tahap berikut:

1. Pastikan versi sistem operasi perangkat Anda sesuai dengan spesifikasi aplikasi AIA Vitality. 2. Aplikasi AIA Vitality bekerja paling baik pada perangkat dengan sistem operasi minimal Android 9.0 atau iOS

12.0.

3. Periksa juga kapasitas memori perangkat dan sediakan setidaknya 100 MB agar aplikasi dapat diinstal. 4. Pastikan Anda memiliki koneksi internet yang stabil dan berfungsi dengan baik untuk mengunduh aplikasi!

### **AIA Vitality Indonesia**

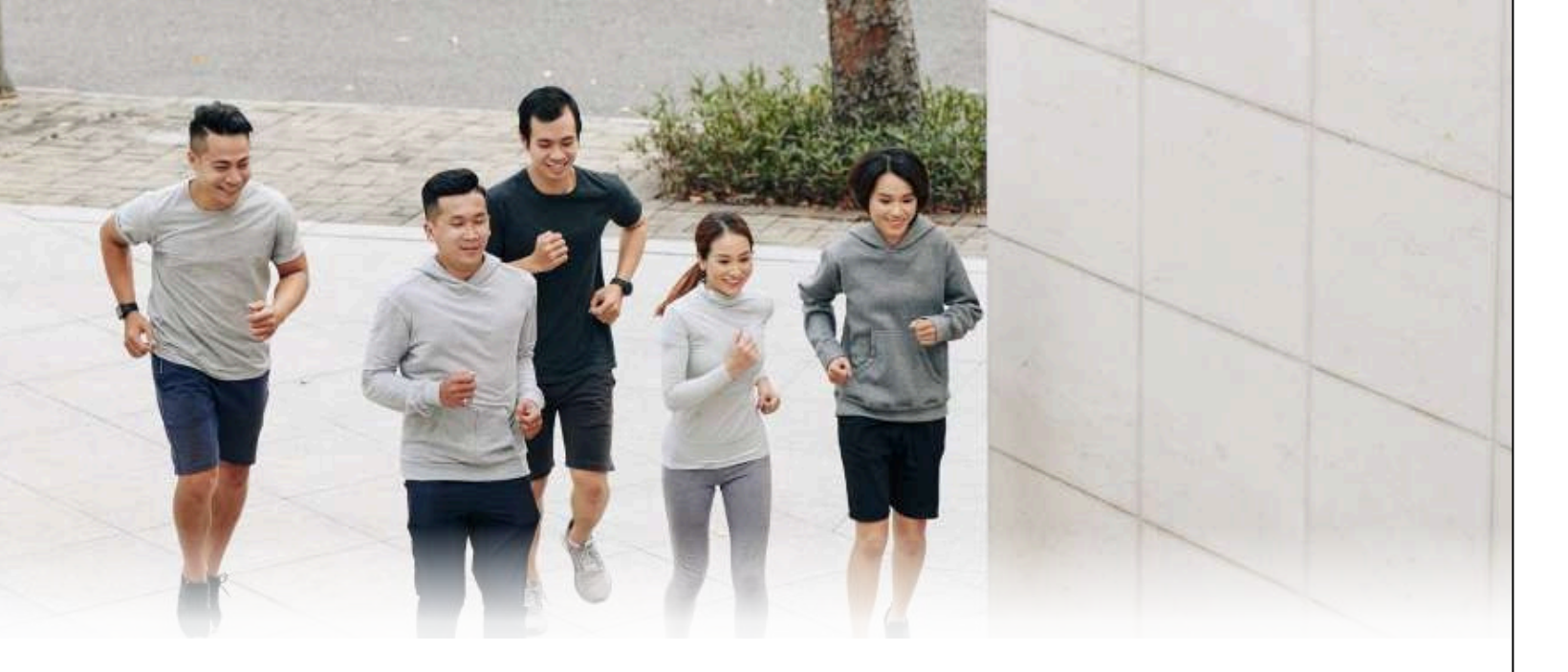

### Aktivasi keanggotaan AIA Vitality saya

Selamat, Anda telah berhasil menginstal aplikasi AIA Vitality Anda!

Tinggal satu langkah lagi untuk resmi menjadi Anggota AIA Vitality dan memiliki akses ke semua keistimewaan yang dihadirkan AIA Vitality.

#### **Catatan:**

Mohon untuk tidak melakukan aktivasi menggunakan handphone anggota AIA Vitality.

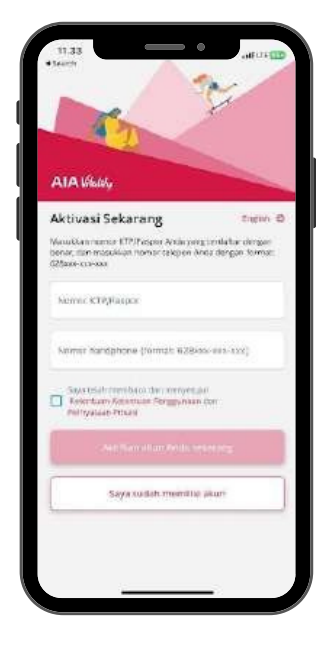

### Mulai

- 1. Di halaman ini, Anda dapat mengubah bahasa aplikasi yang Anda inginkan (Bahasa Inggris atau Bahasa Indonesia) dengan mengklik tautan pilihan bahasa di sebelah kanan, tepat di atas kolom.
- 2. Untuk mengaktifkan akun, Anda harus melengkapi identitas diri berupa nomor KTP atau paspor (untuk WNA) dan nomor telepon, sesuai dengan yang Anda gunakan saat mendaftar AIA Vitality Program.
- 3. Klik tautan Ketentuan-Ketentuan Penggunaan dan Pernyataan Privasi dan pastikan Anda telah membaca dan memahaminya.

Berikan persetujuan Anda dengan memberi tanda centang pada kotak di samping Baca Ketentuan-Ketentuan Penggunaan dan Pernyataan Privasi" lalu klik tombol Aktivasi.

Tombol Aktivasi hanya akan aktif dan dapat diklik jika kolom KTP dan nomor telepon terisi, dan kotak persetujuan Ketentuan-Ketentuan Penggunaan & Pernyataan Privasi tercentang.

Jika Anda tidak menerima OTP, Anda dapat mengklik tombol Kirim lagi sehingga kami dapat mengirimkan OTP kembali.

Jika Anda masih belum menerima OTP, Anda dapat menghubungi kami dengan mengklik tombol **Hubungi kami** di layar Anda. Anda akan langsung diarahkan menuju AIA Customer Care kami.

5. Berhasil menerima OTP?

Laniutkan.

- Laniutkan.
  - Customer Care.
- password.

menjadi aktif.

Jika Anda ingin tahu apakah password Anda telah sesuai atau belum, lihatlah lingkaran kecil tepat di atas kolom. Apabila tampil tanda centang biru 🗸 maka password Anda telah memenuhi kriteria, Jika Anda melihat tanda seru berwarna abu-abu 🕕 , maka Anda perlu memperbaiki password sesuai pedoman yang tersedia.

menyediakan fitur biometrik.

Perlu Anda ketahui bahwa Anda hanya dapat mengatur biometrik setelah memiliki password. Anda juga harus memeriksa ketersediaan fitur biometrik pada perangkat Anda.

Untuk mengetahui cara mengatur login menggunakan biometrik. Anda dapat menuju bagian "Cara mengaktifkan login pengenal wajah/sidik jari" di bawah.

Mengenal AIA Vitality Program

Setelah Anda mengklik Aktivasi, sistem kami akan mengirimkan OTP (onetime-password) melalui SMS ke nomor telepon yang terdaftar.

Masukkan OTP dengan benar pada kolom yang tersedia dan klik tombol

6. Jika OTP cocok, Anda akan diminta untuk membuat username yang unik.

7. Buatlah username sesuai dengan pedoman yang tampil di layar dan jangan lupa untuk mencentang kolom Syarat & Ketentuan sebelum mengklik tombol

Harap baca Syarat & Ketentuan dengan seksama sebelum memberikan persetujuan. Jika Anda tidak menyetujui Syarat & Ketentuan ini, kami sangat menyarankan Anda tidak melanjutkan proses aktivasi dan menghubungi AIA

Setelah username berhasil dibuat, selanjutnya Anda perlu membuat

Pastikan untuk memenuhi persyaratan yang diberikan agar tombol Lanjutkan

9. Untuk pengalaman, kenyamanan, dan keamanan yang lebih baik, kami juga

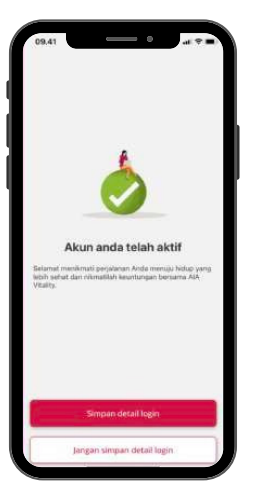

10. Setelah Anda mengklik tombol **Lanjutkan**, akun Anda akan langsung diaktifkan!

Kami sangat menyarankan Anda mengklik tombol **Simpan detail login saya** untuk login yang lebih mudah.

Jika Anda lupa detail login, Anda dapat melihat informasi username dan membuat password ulang dengan fitur 'Lupa Detail Login'.

### Cara mengaktifkan login pengenal wajah/sidik jari

Untuk pengalaman login yang lebih mudah, Anda dapat mengaktifkan fitur login biometrik saat melakukan aktivasi akun AIA Vitality Anda di dalam aplikasi.

Harap diperhatikan bahwa ketersediaan biometrik bergantung kepada perangkat Anda. Beberapa perangkat mungkin hanya dilengkapi dengan sidik jari atau pengenal wajah, sementara perangkat lainnya menyediakan keduanya.

Jika Anda melewatkan proses pengaturan biometrik saat aktivasi, jangan khawatir. Anda masih memiliki kesempatan untuk mengatur login biometrik setelah akun diaktifkan.

Anda dapat menemukan fitur Atur Biometrik pada lokasi berikut:

- Tombol Biometrik di sebelah tombol Login pada halaman Login
- Bagian Biometrik pada halaman Pengaturan

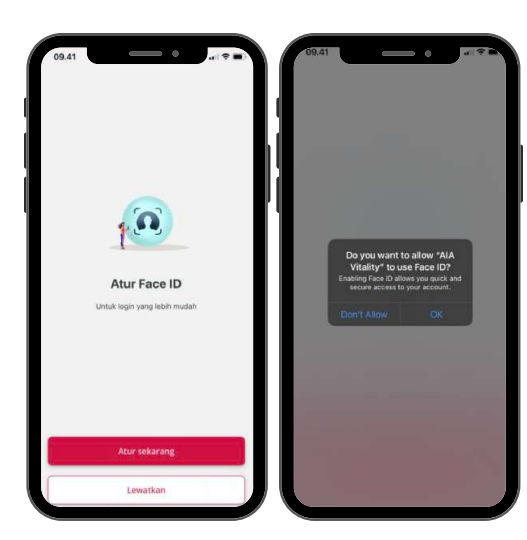

#### Cara mengatur keamanan biometrik:

Aplikasi AIA Vitality secara otomatis mengatur keamanan biometrik berdasarkan fitur yang tersedia pada perangkat Anda.

Jika perangkat Anda dilengkapi dengan pengenal sidik jari dan wajah, maka aplikasi AIA Vitality akan mengarahkan Anda ke pengaturan biometrik menggunakan sidik jari.

Jika perangkat Anda hanya dilengkapi satu jenis fitur biometrik, maka aplikasi AIA Vitality akan mengarahkan Anda ke pengaturan biometrik yang tersedia, Face ID ataupun Touch ID.

Sebelum melanjutkan pengaturan biometrik, pastikan Anda telah mengaktifkan fitur biometrik pada perangkat Anda, sehingga kami dapat mengintegrasikan data biometrik Anda.

- 1.Klik tombol **Atur sekarang** untuk melanjutkan, atau **Lewatkan** jika Anda ingin mengaktifkan fitur biometrik pada lain waktu.
- 2. Atur Pengenalan wajah/sidik jari sesuai petunjuk dan fitur biometrik siap digunakan pada login Anda selanjutnya.

Mengenal AIA Vitality Program

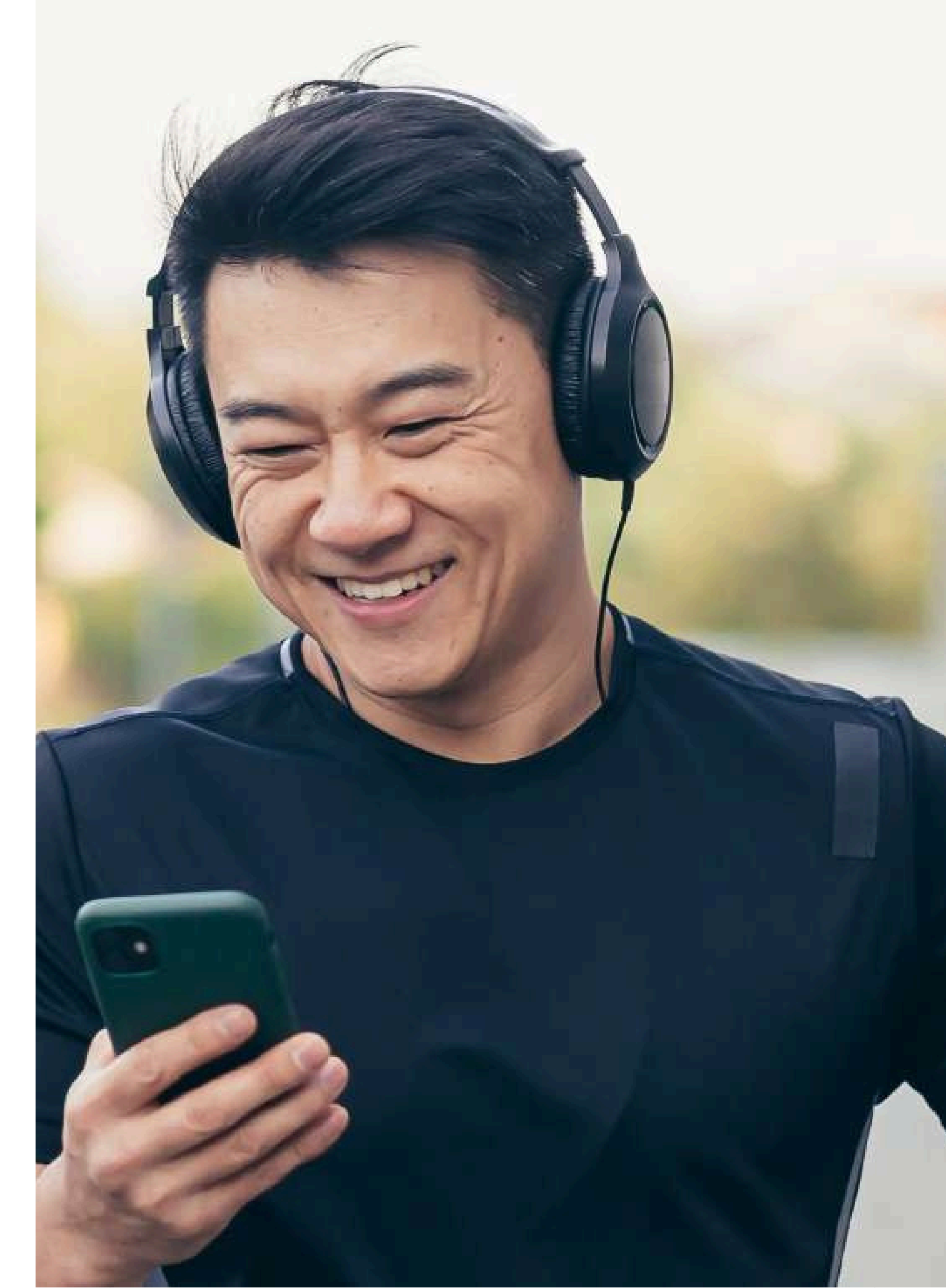

# 2 Status & Poin AIA Vitality

### **Status AIA Vitality**

Anda akan memulai perjalanan sebagai anggota AIA Vitality dengan status Bronze. Status Anda akan meningkat seiring bertambahnya jumlah poin yang Anda kumpulkan dengan menyelesaikan assessment, tantangan kesehatan, dan menjadi lebih aktif dalam aktivitas sehari-hari.

Semakin tinggi status Anda, semakin banyak reward yang Anda peroleh.

Berikut ini jumlah poin yang Anda butuhkan untuk mencapai setiap status:

| STATUS AIA VITALITY | POIN AIA VITALITY |
|---------------------|-------------------|
| BRONZE              | 0-9,999           |
| SILVER              | 10,000-19,999     |
| GOLD                | 20,000-29,999     |
| PLATINUM            | 30,000+           |

Saat status Anda berubah, manfaat yang menjadi hak Anda dan persyaratan yang terkait dengan manfaat tersebut dapat turut berubah.

Silakan merujuk ke Panduan Manfaat untuk informasi lebih lanjut.

Jangan lupa periksa poin Anda secara teratur. Harap segera hubungi kami jika Anda mencurigai adanya ketidaksesuaian poin yang tampil pada Aplikasi AIA Vitality.

Anda dapat melihat status dan total poin yang Anda kumpulkan pada halaman Profile serta pada bagian kanan atas Dashboard.

Jika Anda ingin melihat rinciannya, silakan klik tombol **Catatan poin** pada halaman profil. Pastikan untuk selalu menekan tombol **Refresh** yang terletak pada kanan atas untuk mendapatkan informasi catatan poin terbaru.

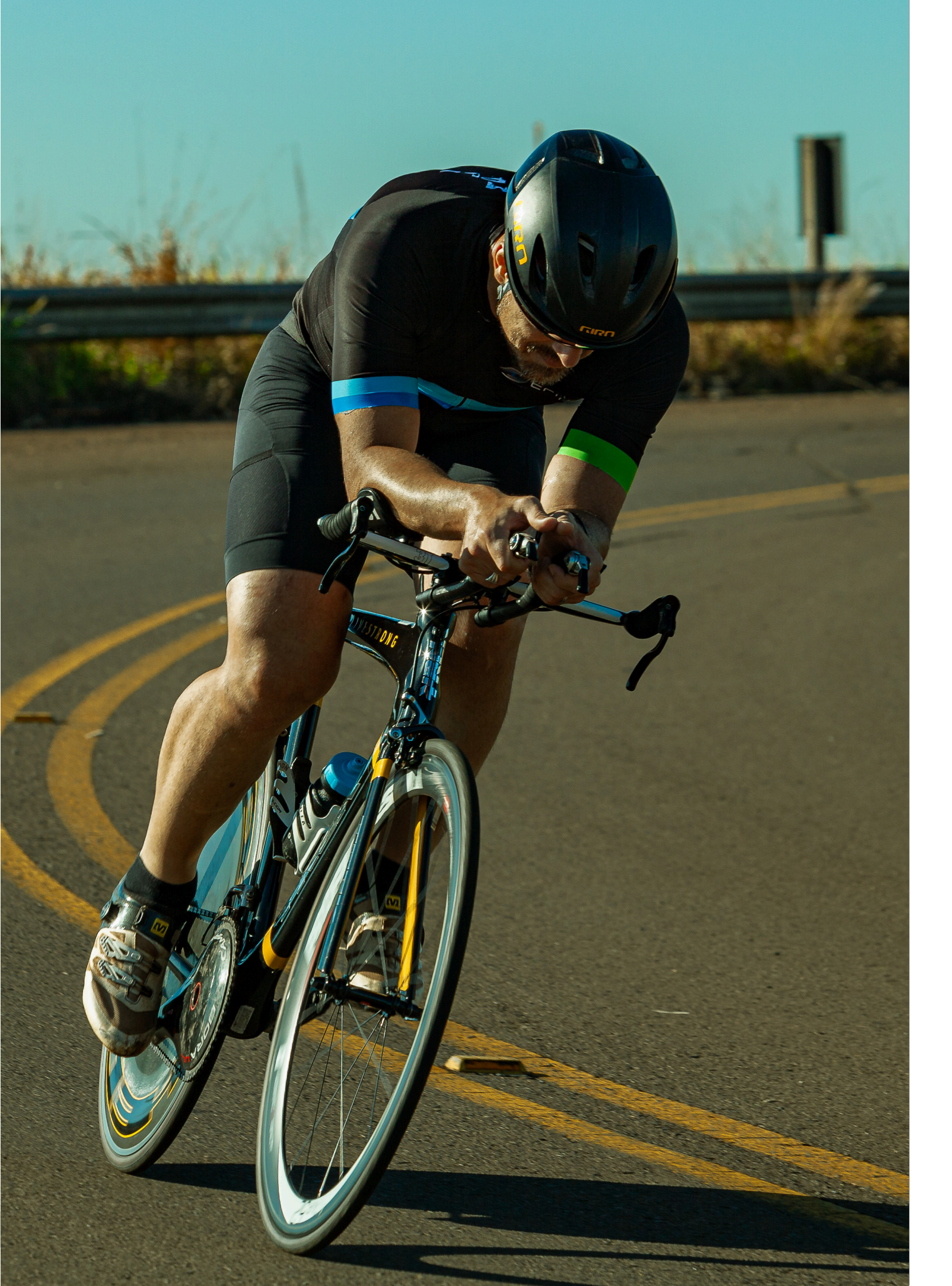

### Bagaimana cara mengumpulkan poin **AIA Vitality?**

Sekarang mari mulai hidup sehat bersama AIA Vitality dan kumpulkan poinnya! hingga aktif bergerak.

Cari tahu cara mengumpulkan poin AIA Vitality melalui menu Kumpulkan poin pada aplikasi AIA Vitality Anda.

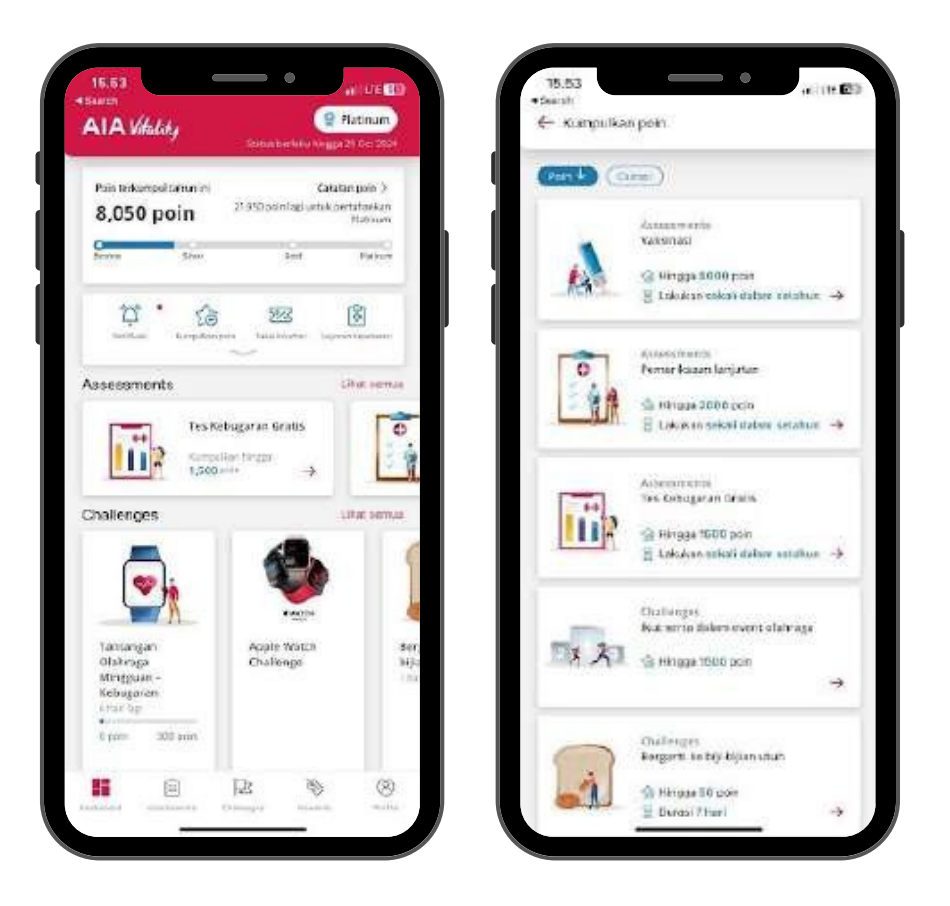

#### Dapat diakses dari:

- Kumpulkan poin pada menu Dashboard.
- Kumpulkan poin pada menu Profile.

Harap perhatikan bahwa setelah Anda melakukan aktivitas tertentu dan mengumpulkan poinnya, aktivitas tersebut akan hilang dari halaman **Kumpulkan poin**.

Anda dapat mengumpulkan poin AIA Vitality dengan melakukan:

## Ada banyak cara untuk mengumpulkan poin AIA Vitality, mulai dari memeriksa kondisi kesehatan

#### 1. Pemeriksaan

#### Manfaat (per tahun) **Kategori** Online **Tantangan Personal Assesment Online** 5.500 poin -Dapat dilakukan dua kali setahun, dengan jarak 6 bulan (500 • Seberapa sehatkah Anda? poin per assessment, kecuali pada assessment tidur sebesar Bagaimanakah kebiasaan makan Anda? 250 poin per assessment) • Seberapa aktifkah Anda? Tantangan Komunitas • Seberapa stres Anda? Pernyataan tidak merokok • Sebaik apakah kualitas tidur Anda? **Aktifitas Fisik** Offline 3.000 poin - bonus +3.000 poin jika Anda berada dalam rentang **Cek Kesehatan AIA Vitality** sehat (750 per hasil assessment dan 750 poin tambahan jika • IMB **Aktifitas Fisik** berada pada rentang sehat per assessment) Tekanan darah Kolesterol Langkah/detak jantung: 60% detak jantung maksimal • Gula darah • Selama minimal 30 menit • Selama minimal 60 menit Pemeriksaan lanjutan **5.000 poin** (Maksimal poin tergantung usia dan jenis kelamin) • Selama minimal 90 menit Kanker kolon • Mamogram • Pap smear serviks Langkah/detak jantung: 70% detak jantung maksimal Prostat • Selama minimal 30 menit • Selama minimal 60 menit Vaksinasi Hingga 11.000 poin (Maksimal poin tergantung pada usia dan • Flu jenis kelamin) Langkah/detak jantung: 80% detak jantung maksimal HPV • Selama minimal 30 menit • MMR • Selama minimal 60 menit ADT Booster • Selama minimal 90 menit Pneumokokus detak jantung maks = 220-usia Herpes zoster • Hepatitis B Vaksinasi Covid-19 kedua Kunjungan pusat kebugaran Vaksinasi Covid-19 booster **OFE (Organized Fitness Event)** Hingga 1.500 poin Tes kebugaran

750 poin + 750 poin (iJika hasil tes berada dalam rentang

sehat)

• Crunch • Push-Up • Sit and reach

Menyelesaikan tes kebugaran berikut:

Detak jantung saat kardio

Getting to Know AIA Vitality Program

Pelacakan tidur

2. Tantangan

Category

Category

#### **Benefit (per year)**

6.000 poin (maksimal poin dapat erbeda-beda untuk setiap Anggota AIA Vitality, tergantung tingkat kesehatan dan kebugaran). Untuk melihat detil Tantangan Personal, silakan menuju pertanyaan terkait Tantangan Personal.

**500 poin** (50 poin per tantangan). Untuk melihat detil tantangan, silakan menuju pertanyaan"Apa saja Tantangan Komunitas (Individu)?'

|                                 | Benefit (per year) |
|---------------------------------|--------------------|
| 15.000 poin                     |                    |
| al<br>50 poin<br>100 poin       |                    |
| 150 poin                        |                    |
| nal                             |                    |
| 100 poin<br>150 poin            |                    |
| nal                             |                    |
| 50 poin<br>100 poin<br>150 poin |                    |
| <b>100 poin</b> (per            | kedatangan)        |

Detil perolehan poin untuk masing-masing jenis olahraga dapat dilihat pada hal. 44

**1.830 poin** (5 poin per hari)

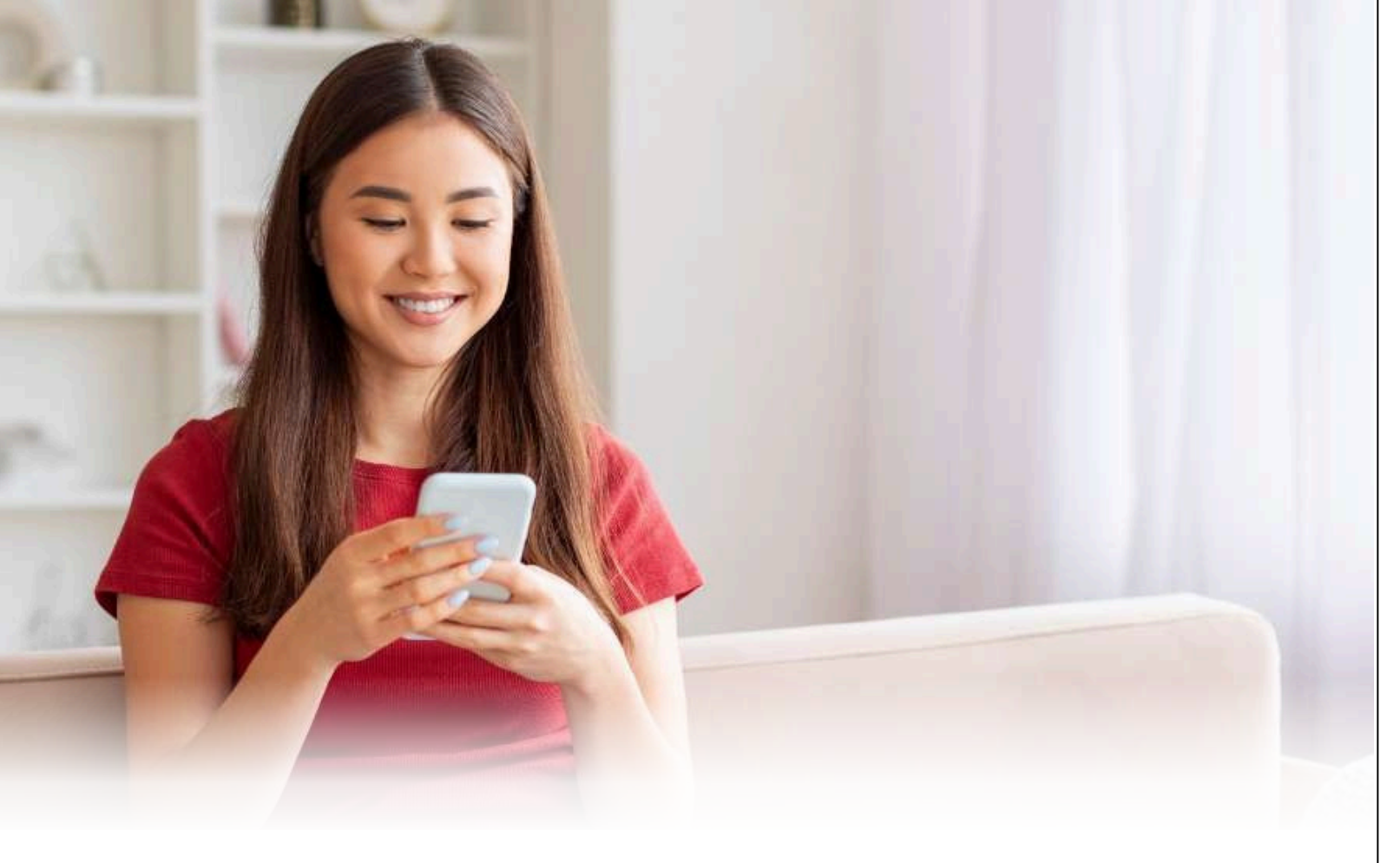

### Bagaimana cara memeriksa poin saya?

| 15.57                           |               |             | LTE 🖪     |
|---------------------------------|---------------|-------------|-----------|
| ← Catatan Poin                  |               |             | 0         |
| Tetal poin                      |               | Butan Ini   |           |
| 8,050                           |               | 40          |           |
| 8,000 / 23,0                    | 00            | 0 / 6,000   | indi      |
| 25 / 15,000                     |               |             |           |
| <b>Ботиа</b> (Рете              | riksaan) (Ta  | ntangan) (A | dvitas fi |
| ni hui<br>Pelacakan tidur       |               |             | 5 poir    |
| ra kus<br>Pelacakan tidur       |               |             | 5 poir    |
| 0: Xev<br>5,000 - 7,499 Jangkał | h             |             | 25 poir   |
| OT Nov<br>Pelacakan tidur       |               |             | 5 poir    |
| 110)<br>Seberapa sehatkah /     | Anda?         |             | 500 pair  |
|                                 |               |             | 500 poir  |
| to cor<br>Bagaimanakah kebia    | asaan makan A | mişar?      |           |

Anda dapat memeriksa poin Anda pada halaman Catatan poin di aplikasi AIA Vitality.

Pada bagian ini Anda dapat melihat riwayat poin dari berbagai aktivitas yang telah Anda lakukan, termasuk menyelesaikan assessment dan tantangan.

Ada kalanya Anda perlu menunggu hingga maksimal 48 jam sampai poin yang Anda kumpulkan tampil pada akun Anda.

Anda dapat membaca Syarat & Ketentuan kami untuk mempelajari lebih lanjut tentang poin Anda.

#### Dapat diakses dari:

• Catatan poin pada menu Profile.

Saat membuka halaman Catatan poin, Anda dapat melihat:

1. Total Poin 2. Poin yang diperoleh bulan ini

### Mulai

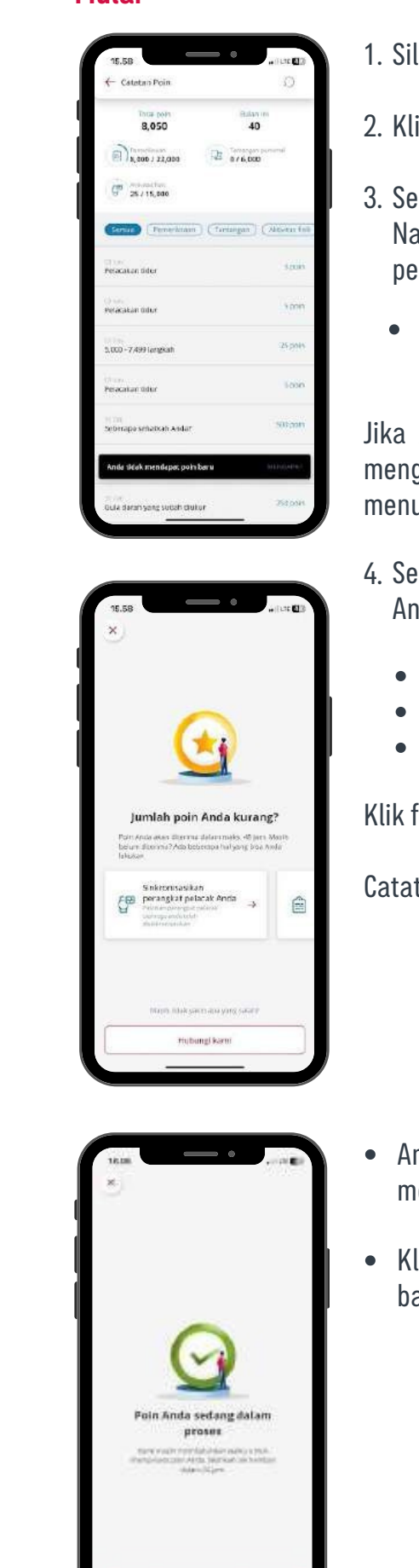

- 1. Silakan menuju halaman Catatan poin
- 2. Klik tombol **Refresh** pada kiri atas
- pesan pada bagian bawah halaman.

Jika Anda masih meragukan penyebab ketidaksesuaian poin, Anda dapat mengklik tombol Hubungi kami di bagian bawah halaman, atau langsung menuju menu Bantuan untuk terhubung dengan AIA Customer Care.

- Pemeriksaan
- Tantangan
- Aktivitas fisik

Klik filter yang Anda inginkan untuk memilih jenis kategori aktivitas.

Catatan poin juga memuat aktivitas dengan poin yang masih tertunda.

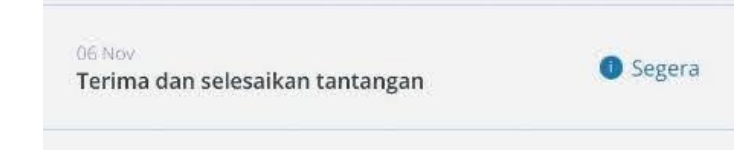

- mendapatkan informasi lebih lanjut.
- bawah untuk kembali ke halaman Catatan poin.

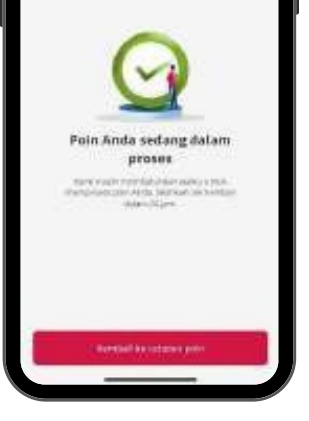

3. Setelah me-refresh poin, Anda dapat melihat poin terbaru pada layar. Namun jika tidak, Anda dapat memeriksa penyebabnya dengan mengklik

• Saat Anda mengklik Mengapa? Anda dapat melihat dan memilih solusi yang diberikan untuk mencoba mengatasi masalah yang Anda hadapi.

4. Secara default, Anda akan melihat riwayat poin pada kategori "All" tetapi Anda dapat memfilter riwayat poin berdasarkan filter berikut:

Anda dapat mengklik icon (i) di sebelah "Segera hadir" untuk

• Klik tombol "x" di kiri atas atau tombol Kembali ke catatan poin di bagian

### Mengapa saya tidak mendapatkan Poin saya?

Anda bisa melakukan salah satu cara di bawah ini jika Anda bertanya-tanya mengapa Anda tidak memperoleh poin:

### 1. Pengiriman Manual

Mohon perhatikan bahwa untuk partisipasi dalam Acara Olahraga dan Kebugaran (OFE), serta semua pemeriksaan offline (termasuk AIA Vitality Health Check atau Pemeriksaan Kesehatan Dasar), Pemeriksaan Lanjutan, dan Vaksinasi), Anda harus menyerahkan hasil pemeriksaan kesehatan dan sertifikat vaksinasi secara manual melalui aplikasi AIA Vitality.

Klik pada assessment dan/atau jenis aktivitas, lalu kirimkan hasilnya untuk mengumpulkan poin Anda!

#### 2. Sinkronisasi pelacak aktivitas

Kami tidak menyinkronkan pelacak Anda secara otomatis, oleh karena itu Anda perlu melakukan sinkronisasi manual.

Pastikan Anda menyinkronkan pelacak Anda sesering mungkin untuk menghindari ketidaksesuaian data.

Jika Anda yakin bahwa Anda tidak mendapatkan poin karena suatu kesalahan, silakan hubungi kami. Namun, perlu diingat bahwa kami hanya dapat membantu perolehan poin Anda dalam waktu 30 hari setelah Anda menyelesaikan aktivitas dan/atau assessment.

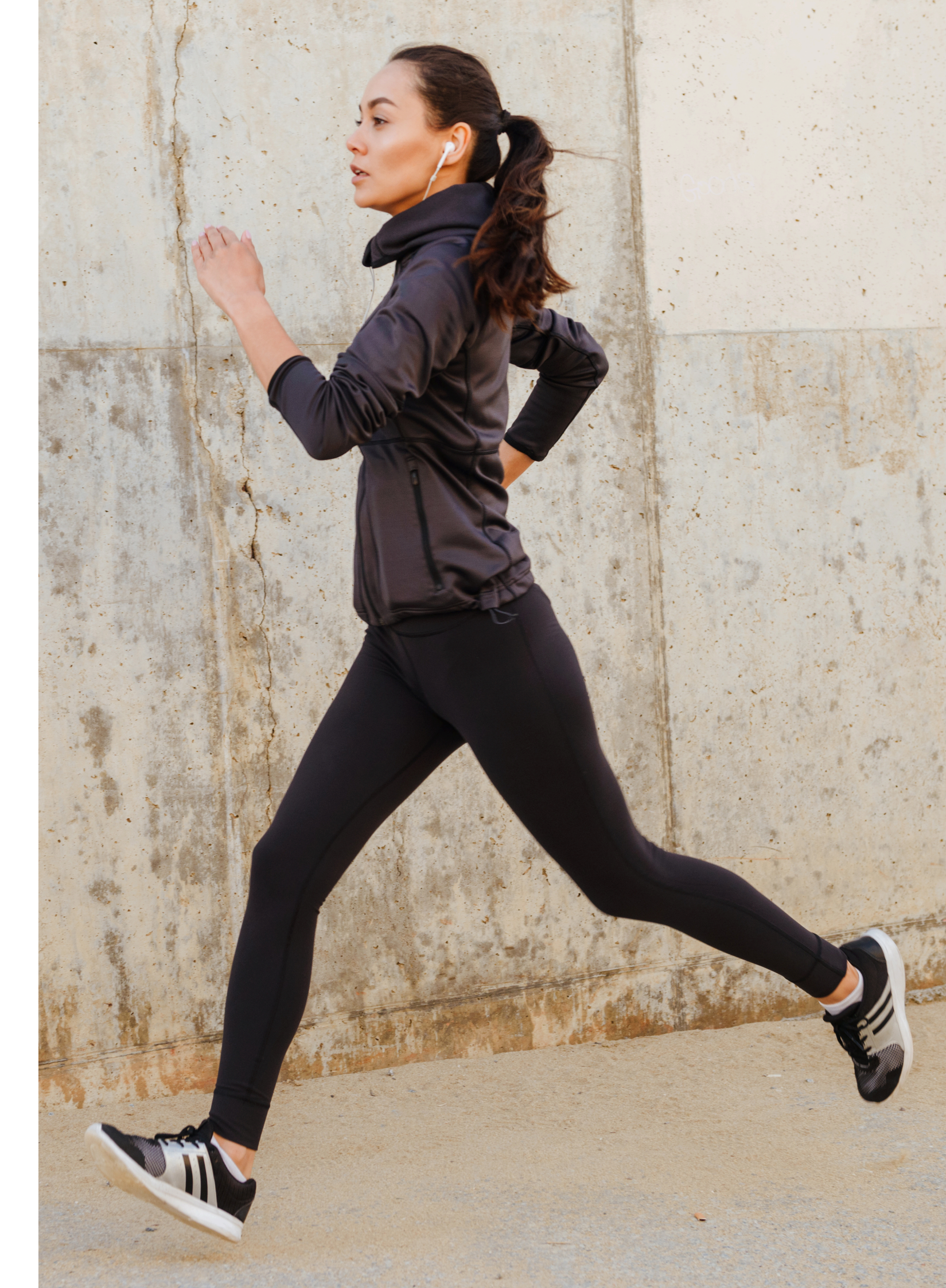

# **3** Cara Menggunakan aplikasi AIA Vitality

## Login ke Aplikasi AIA Vitality

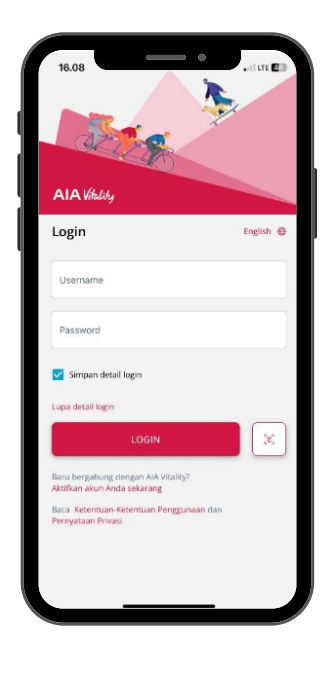

Siap memulai perjalanar aplikasi AIA Vitality.

Jika belum mengaktivas Vitality Saya''.

Jika akun Anda sudah aktif, tampilan pertama layar Anda akan menampilkan halaman Login.

Gunakan tombol **Simpan detail login** untuk login yang lebih mudah.

Jika tidak, Anda akan diminta untuk mengisi detail login Anda tiap kali masuk ke dalam aplikasi.

#### **Catatan:**

Mohon untuk tidak login menggunakan handphone anggota AIA Vitality lain agar tidak terindikasi sebagai penyalahgunaan AIA Vitality Program.

## Berikut dua cara masuk ke dalam aplikasi:

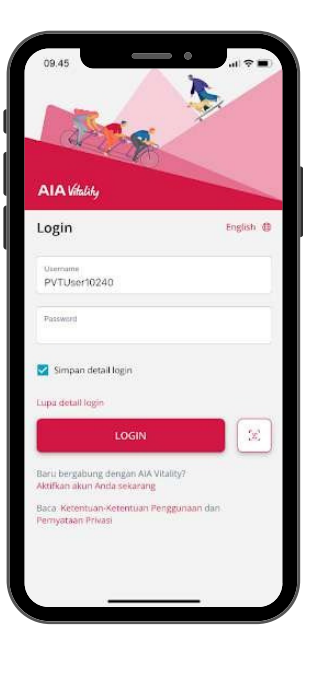

### 1. Masuk menggunakan username dan password

Masukkan username dan password Anda, kemudian klik tombol Login.

Jika Anda memasukkan username dan password dengan benar, Anda akan diarahkan ke halaman **Dashboard**.

Mengenal AIA Vitality Program

Siap memulai perjalanan hidup sehat Anda bersama kami? Ayo login ke

Jika belum mengaktivasi, silakan ke bagian "Aktivasi Keanggotaan AIA

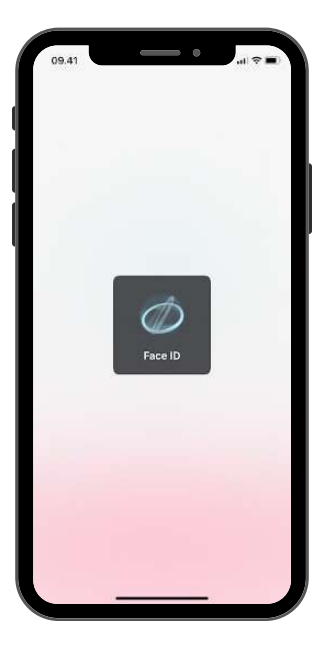

### 2. Login dengan Pengenalan wajah/sidik jari

Jika Anda sudah mengaktifkan login biometrik, akan lebih mudah bagi Anda untuk login ke aplikasi AIA Vitality.

• Klik ikon biometrik di sebelah tombol Login.

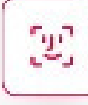

Pastikan Anda sudah mengaktifkan fitur login biometrik untuk menggunakan fitur ini saat login.

Anda dapat membuka bagian "Cara mengaktifkan login pengenal wajah/sidik jari" untuk melihat panduannya.

- Setelah Anda menekan tombol biometrik, ikuti panduan berikut:
  - Jika perangkat Anda memiliki fitur pengenal wajah: Tunjukkan wajah Anda di depan kamera sementara aplikasi memerlukan beberapa detik untuk memindai wajah Anda.
  - Jika perangkat Anda memiliki fitur pengenal sidik jari: Identifikasi sidik jari dengan menyentuh pemindai sidik jari di ponsel Anda.
- Anda akan langsung diarahkan menuju halaman Dashboard.

Catatan: Perlu diingat bahwa satu akun hanya dapat digunakan pada satu perangkat dalam satu waktu. Jika Anda masuk pada perangkat yang berbeda, akun Anda pada perangkat lain akan secara otomatis keluar dari aplikasi.

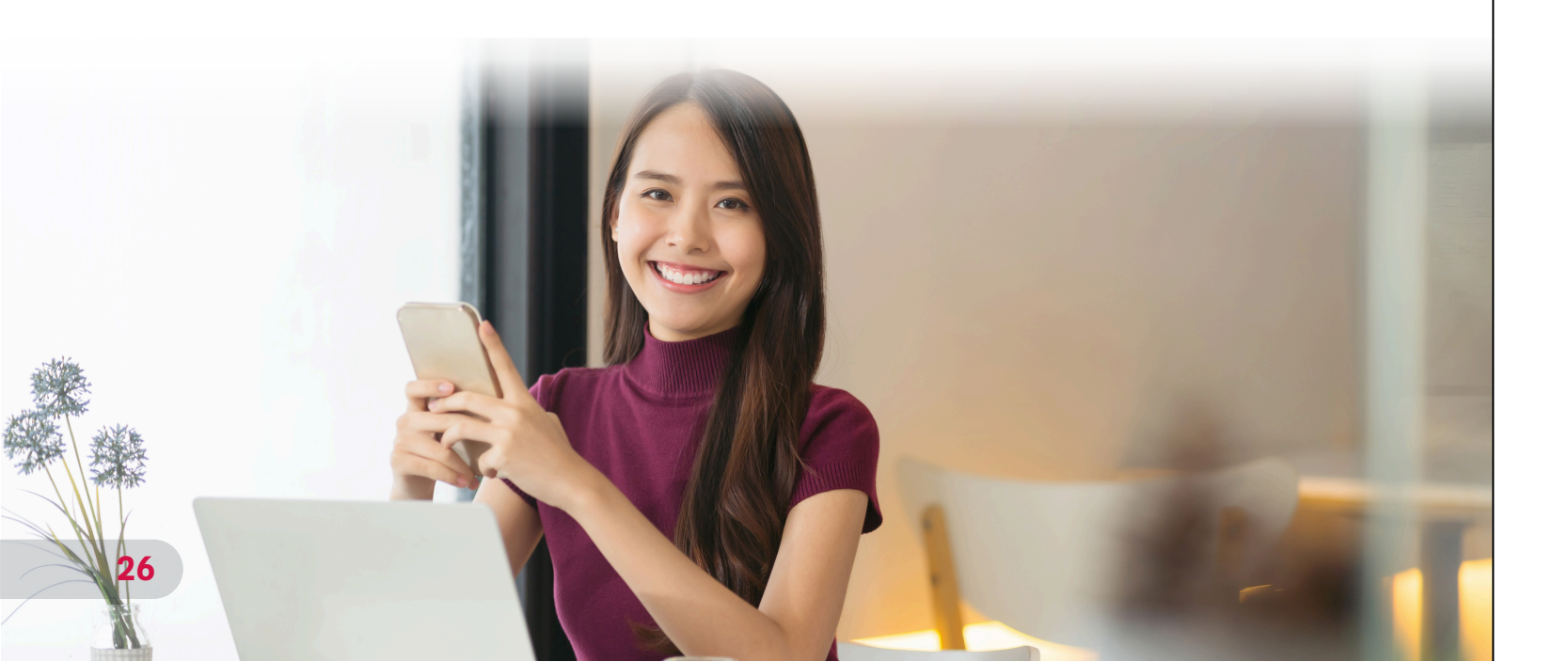

### **Dashboard**

Dashboard adalah halaman utama aplikasi AIA Vitality. Setelah Anda berhasil login ke akun Anda di AIA Vitality, Anda akan diarahkan secara otomatis ke AIA Vitality Dashboard.

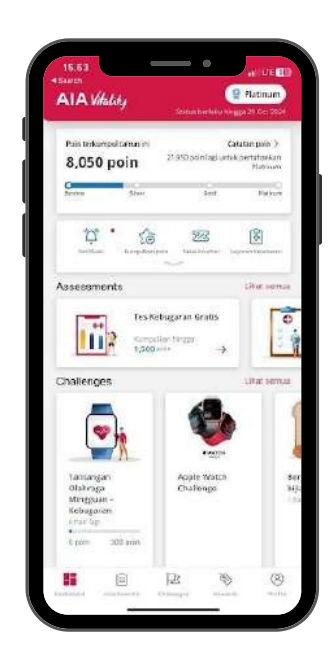

Ayo lihat apa yang dapat Anda lakukan melalui halaman Dashboard!

Pada bagian atas layar, Anda akan melihat status AIA Vitality Anda serta masa berlakunya dan poin yang terkumpul pada tahun berjalan.

1. Status AIA Vitality adalah status tertinggi antara status berdasarkan Poin Vitality yang diperoleh selama periode berjalan dan 1 (satu) periode sebelumnya.

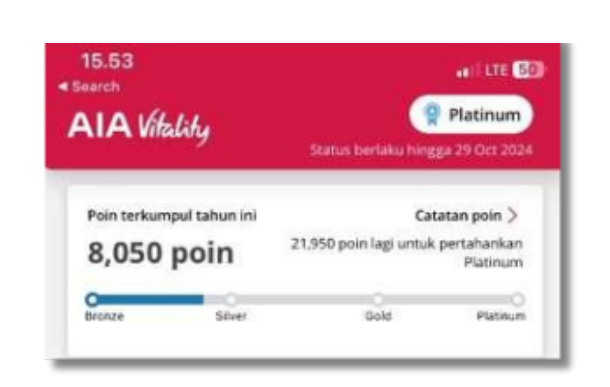

Anda mengklik Catatan Poin untuk melihat riwayat perolehan poin.

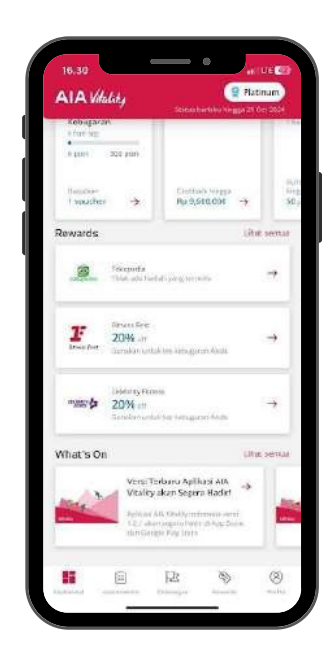

| Northan           | Kumpulkan poin | Pakai Visuther | Laporan Kesehatan |
|-------------------|----------------|----------------|-------------------|
| £₽                | -              | ?              |                   |
| Palarak Astroitas | #Card          | Bantuan        |                   |

2. Pada menu di bagian atas, Anda akan melihat akses cepat menuju fitur berikut:

- Notifikasi: mengarahkan Anda menuju halaman utama Notifikasi yang menampilkan notifikasi yang dikirim AIA Vitality, baik yang sudah atau belum dibaca.
- Kumpulkan poin: mengarahkan Anda ke halaman Kumpulkan poin untuk melihat daftar assessment dan challenge yang membantu Anda mengumpulkan banyak poin.
- Pakai voucher: mengarahkan Anda ke halaman Rewards, memuat informasi voucher yang dapat ditukarkan.
- Laporan kesehatan: mengarahkan Anda ke halaman Laporan kesehatan.
- Pelacak aktivitas: mengarahkan Anda ke halaman Pelacak aktivitas untuk menyambungkan tracker, melihat tracker yang telah disambungkan, dan riwayat aktivitas Anda. (Lihat bagian "Pelacak Aktivitas" untuk informasi lebih lanjut).
- eCard: mengarahkan Anda menuju Kartu Keanggotaan Elektronik AIA Vitality Anda.
- Bantuan: fitur ini memuat FAQ dan akses untuk menghubungi Layanan Pelanggan AIA Indonesia dengan cepat.

#### Pemeriksaan 3.

Pada bagian bawah assessment, terdapat:

- Assessment Online, dan
- Assessment Tatap Muka

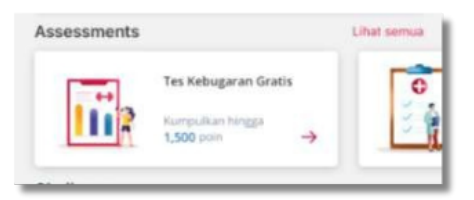

Klik tombol Lihat semua atau klik menu Assessment pada bagian bawah untuk melihat daftar lengkap assessment yang tersedia.

Setelah assessment selesai, kartu assessment terkait akan hilang dari halaman Dashboard.

4. Challenges

Pada bagian **Challenge**, terdapat:

- Tantangan Olahraga Mingguan Kebugaran
- Apple Watch Challenge
- Tantangan Personal
- Tantangan Komunitas

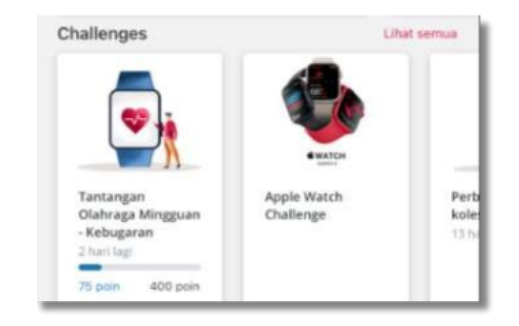

lengkap tantangan.

Tantangan Olahraga Mingguan - Kebugaran akan selalu muncul pada halaman Dashboard Anda untuk memantau progres Anda dengan mudah.

Progress bar akan menunjukkan kemajuan secara real time dan bar akan bergerak secara dinamis mengikuti aktivitas Anda.

### 5. Reward

Terdapat dua jenis reward yang dapat Anda nikmati:

- AIA Vitality. Ambil reward Anda pada menu 'Voucher' di halaman Reward.
- Reward sebagai anggota AIA Vitality yang tersedia pada halaman Reward.

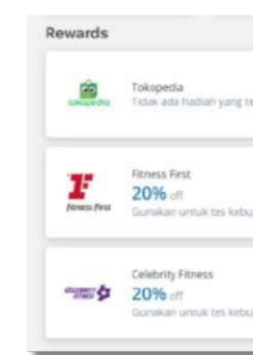

Setiap reward memiliki aturan penukaran yang berbeda-beda. Lihat Persyaratan masing-masing reward untuk info selengkapnya.

• Klik tombol Lihat semua atau klik menu Challenge pada bagian bawah untuk melihat daftar

• Reward yang Anda dapatkan setelah menyelesaikan tantangan atau meningkatkan Status

|            | Uhat semua |
|------------|------------|
| rseda      | <b>→</b>   |
| garan Anda | →          |
| giran Anda | →          |

### 6. What's On

Cari tahu informasi terkini mengenai AIA Vitality melalui menu ini.

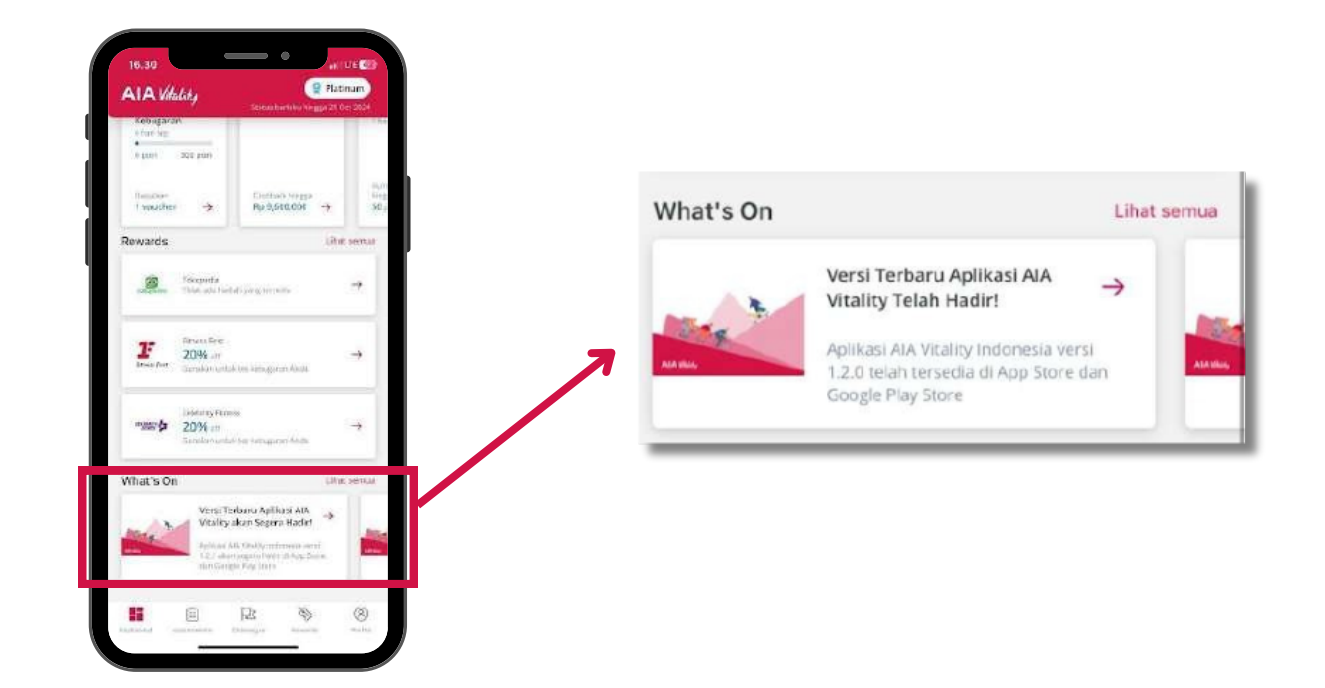

### 7. Bar navigasi

Gunakan navigasi bar pada bagian bawah untuk menuju halaman berikut:

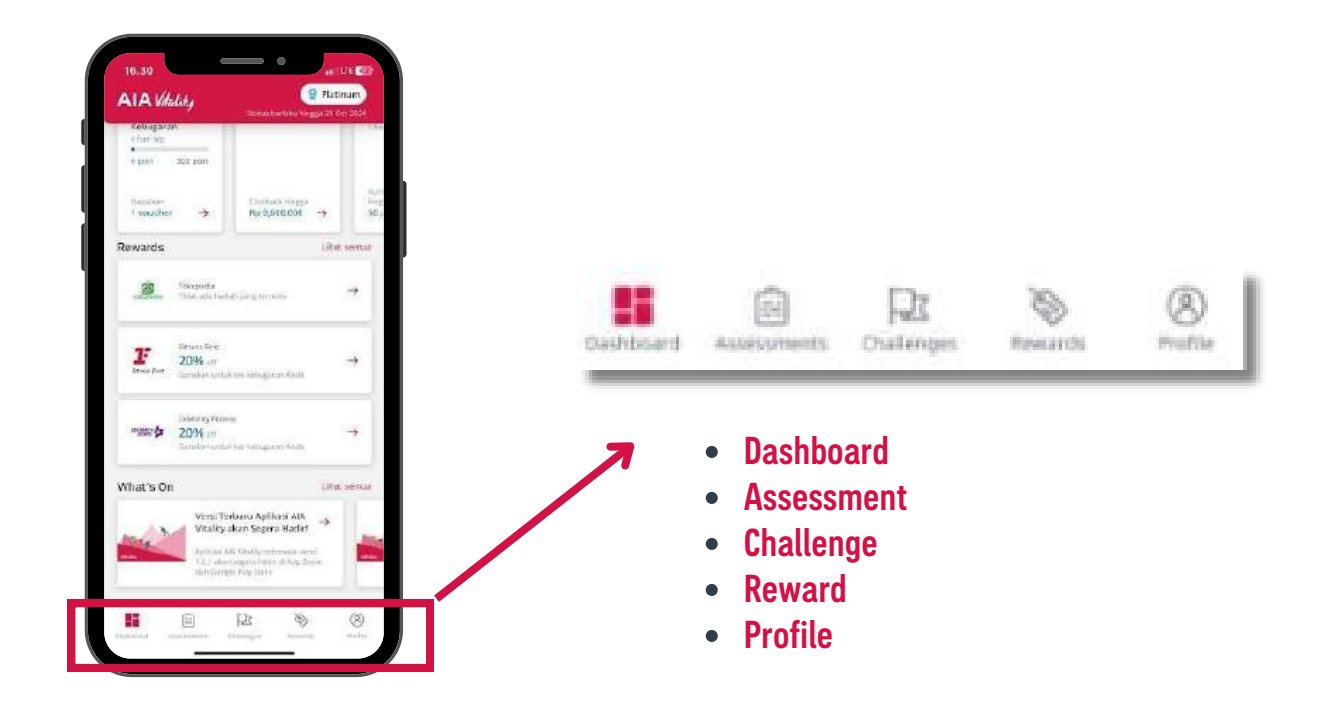

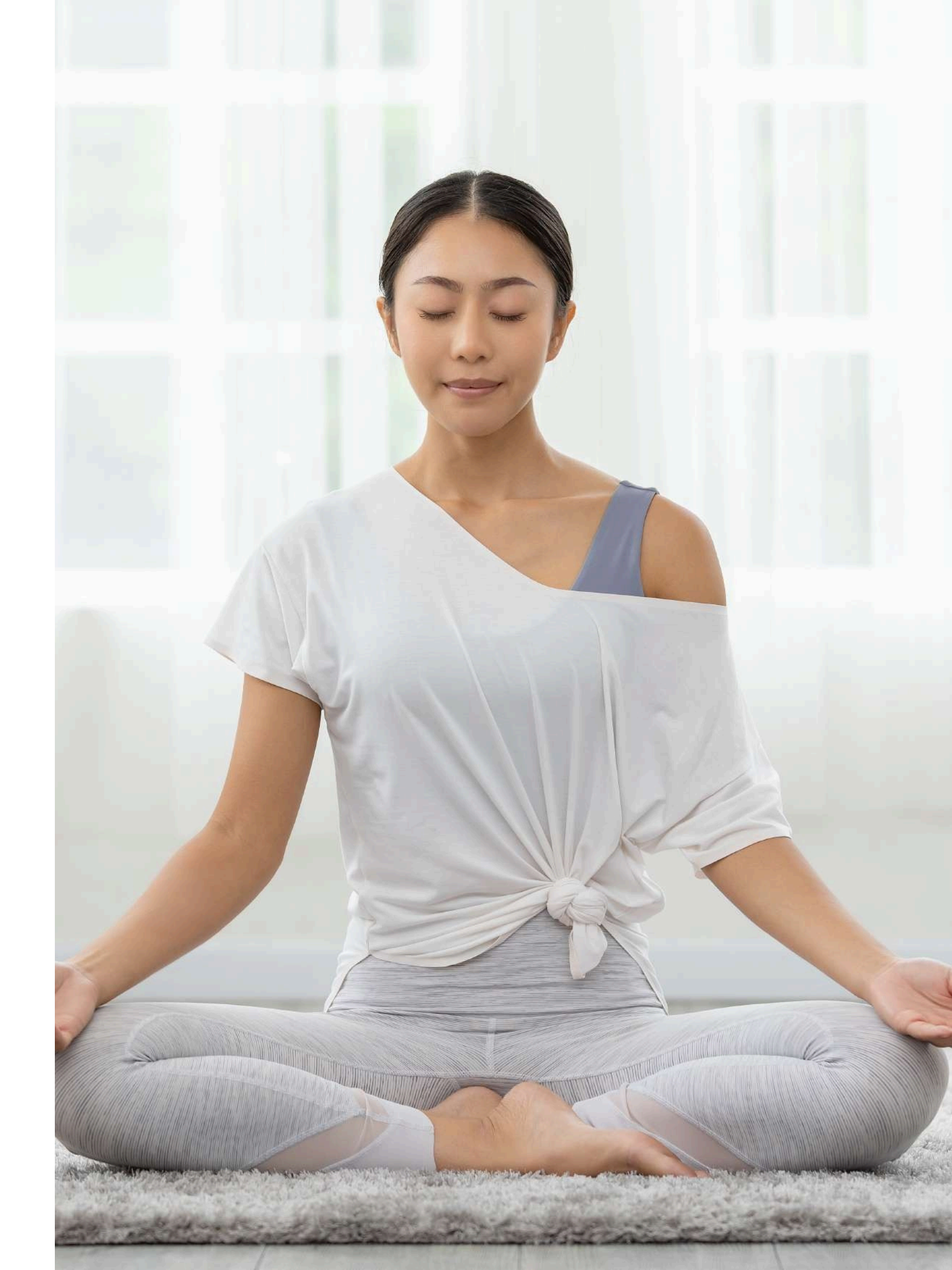

# Assessment 31

# kondisi kesehatan Anda secara menyeluruh.

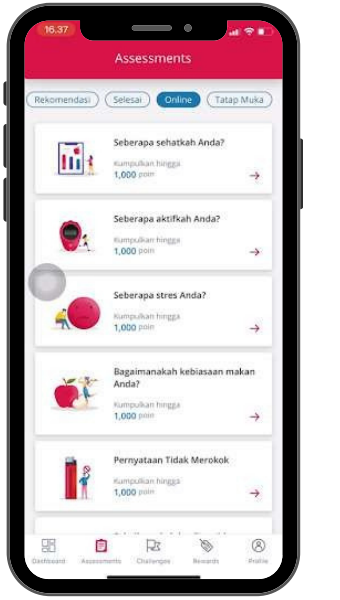

Akses menu Assessment melalui:

- Assessment.
- Menu Assessment di bagian bawah.

### Apa saja yang bisa Anda lakukan di menu Assessment?

Anda dapat melihat usia Vitality Anda, status kesehatan, dan mengumpulkan poin.

### 1. Usia Vitality

Usia Vitality Anda menunjukan seberapa sehat Anda dibandingkan dengan usia Anda sebenarnya. Perhitungan usia dilakukan dengan mengukur semua aspek kesehatan Anda seperti olahraga, nutrisi, dan kesehatan mental.

Anda dapat melihat usia AIA Vitality Anda setelah menyelesaikan setidaknya 1 (satu) dari 6 (lima) modul Assessment online.

Anda dapat melihat Laporan kesehatan Anda dengan mengklik menu Usia Vitality untuk membaca lebih lanjut mengenai kondisi kesehatan Anda dan saran untuk meningkatkannya.

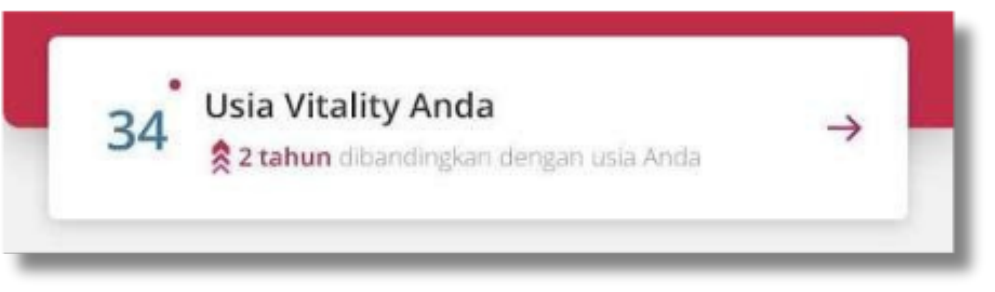

Mengenal AIA Vitality Program

Halaman Assessment dirancang untuk membantu Anda mengetahui

• Halaman Dashboard, klik tombol Lihat semua pada bagian

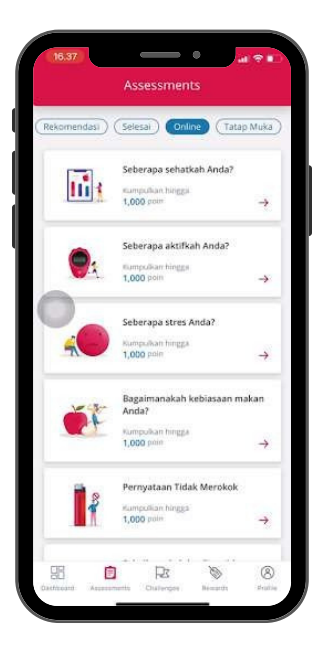

#### 2. Kartu Assessment

Anda dapat melihat semua assessment yang tersedia dan dapat diikuti, baik online maupun tatap muka (offline).

Poin yang ditampilkan pada kartu assessment menunjukkan jumlah poin yang bisa Anda peroleh setelah menyelesaikan setiap assessment.

Lihat bagian "Poin dan Status AIA Vitality" untuk info selengkapnya.

### **1. Assessments Online**

Ketahui kondisi kesehatan Anda dengan menyelesaikan Assessment ini.

Assessment Online dirancang untuk membantu Anda menilai kondisi kesehatan secara mudah dan mandiri. Kenali tubuh Anda sendiri dan kumpulkan poinnya!

Terdapat enam Assessment Online, antara lain:

- 1. Seberapa Sehatkah Anda?
- 2. Seberapa Aktifkah Anda?
- 3. Bagaimana Kebiasaan Makan Anda?
- 4. Seberapa Stres Anda?
- 5. Pernyataan Tidak Merokok
- 6. Sebaik Apakah Kualitas Tidur Anda?

Luangkan waktu maksimal 10 menit untuk menyelesaikan setiap Assessment Online yang tersedia.

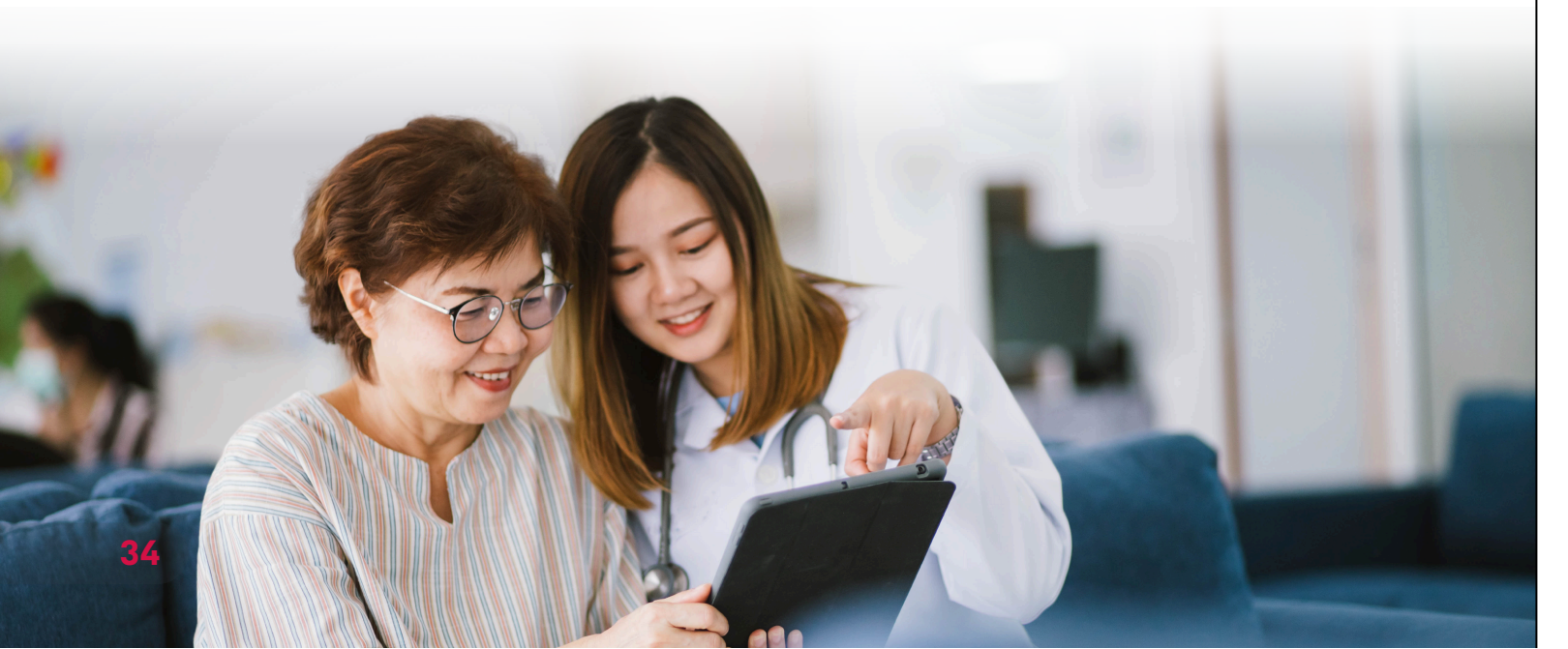

### 1.1 Cara melakukan Assessment Online

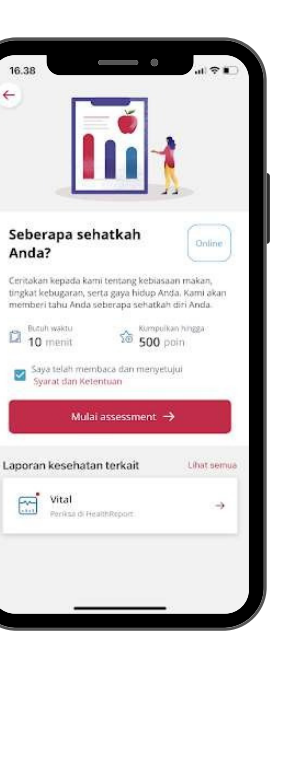

1. Klik salah satu Assessment Online.

terkait, di antaranya:

- Durasi Assessment
- Total poin yang dapat dikumpulkan
- Anda sudah pernah melakukannya).
- untuk memulai assessment online.
- kotaknya.

Jawab semua pertanyaan sesuai dengan kondisi Anda yang sebenarnya, lalu klik tombol Lanjutkan.

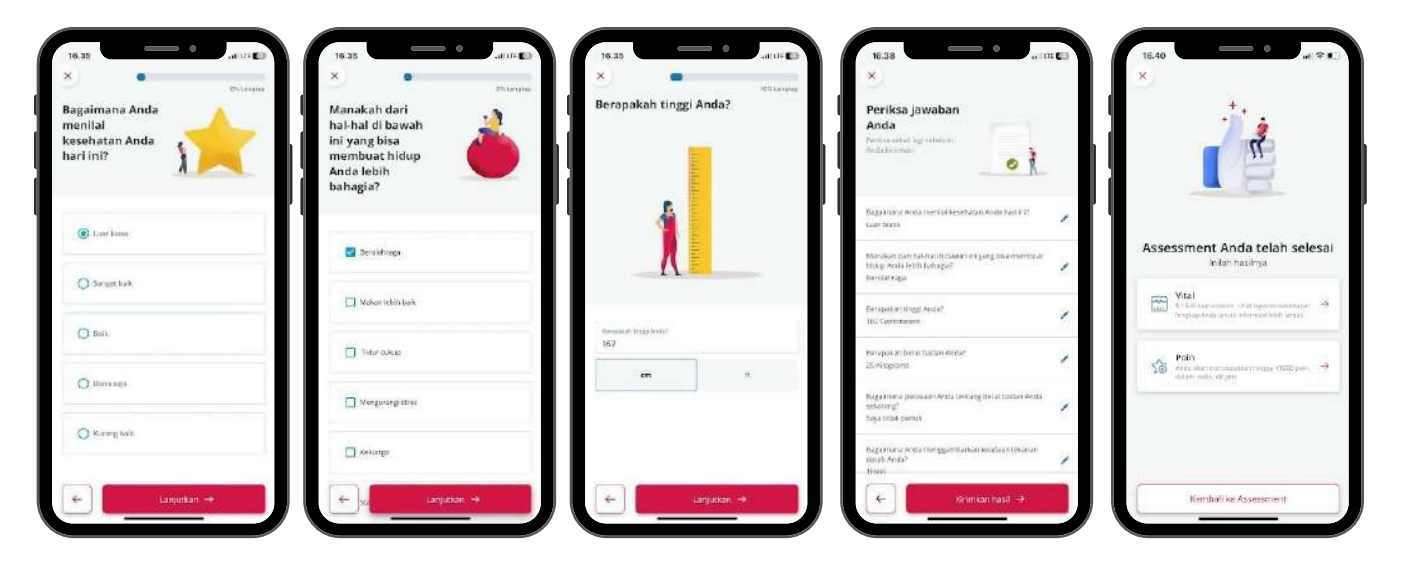

- 4. Periksa kembali jawaban Anda. Jika ingin mengganti jawaban, klik ikon **ubah** di bagian yang ingin Anda ubah. Anda akan menuju ke halaman tersebut.
- Klik tombol Kirimkan hasil. 5.
- 6. Selamat! Anda telah menyelesaikan assessment online. Klik Laporan kesehatan terkait untuk melihat hasilnya.

Atau, klik tombol Poin untuk menuju halaman Catatan poin.

Anda akan melihat informasi detil mengenai assessment

• Jadwal assessment ulang untuk mengumpulkan poin kembali (jika

2. Centang Syarat dan Ketentuan , lalu klik tombol Mulai assessment

3. Tombol tersebut tidak akan aktif kecuali Anda telah mencentang

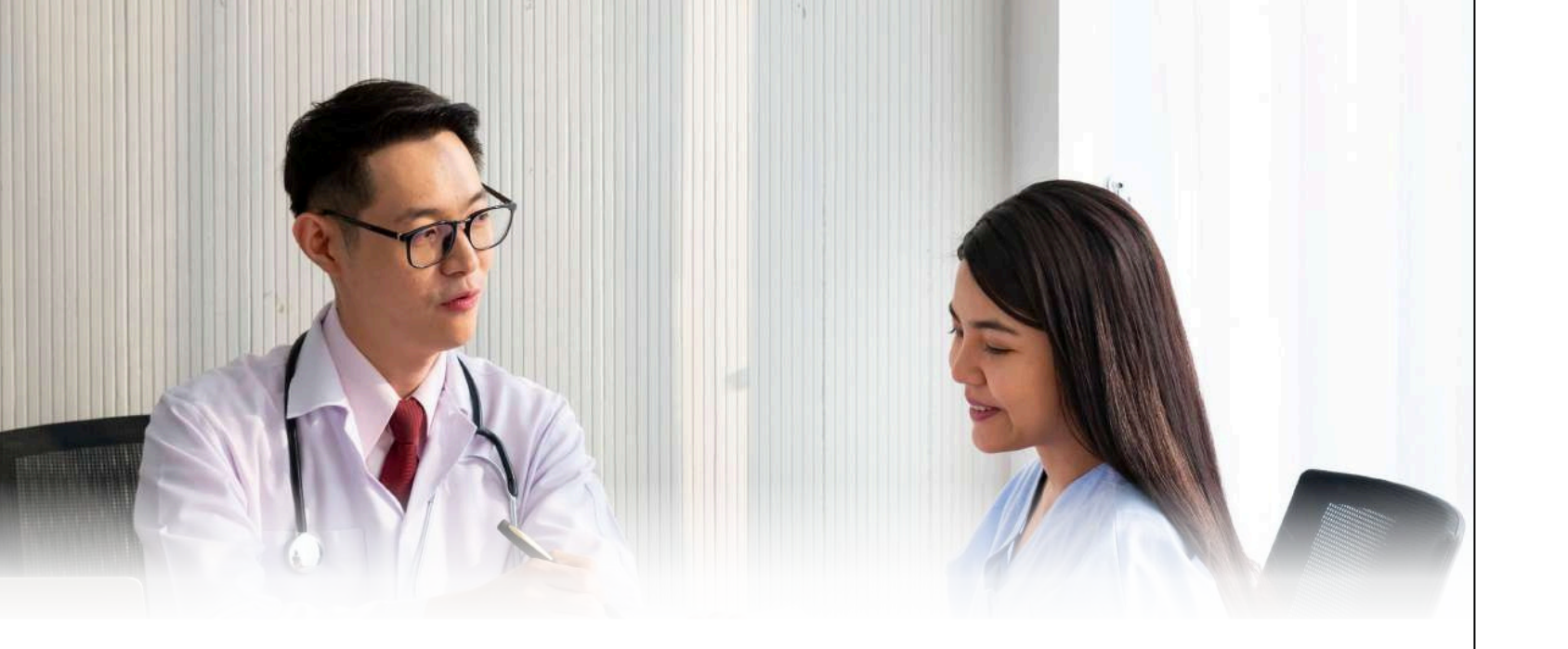

### 2. Assessment Offline (tatap muka)

### 2.1 AIA Vitality Health Check

AIA Vitality Health Check adalah pemeriksaan kesehatan dasar meliputi pengukuran indeks massa tubuh (IMT), tekanan darah, gula darah, dan kolesterol.

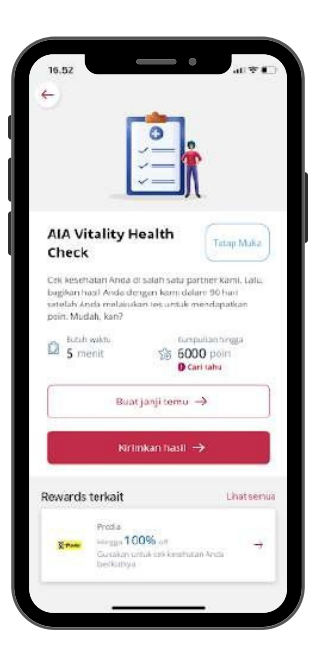

#### Cara melakukan AIA Vitality Health Check

1. Klik pada kartu AIA Vitality Health Check

Anda akan melihat informasi berikut:

- Durasi Assessment
- Total poin yang dapat dikumpulkan
- Jadwal assessment ulang untuk mengumpulkan poin kembali (jika Anda sudah pernah melakukannya).
- Reward pemeriksaan kesehatan yang berlaku
- 2. Klik tombol **Buat janji temu** untuk pemeriksaan di Prodia secara gratis.

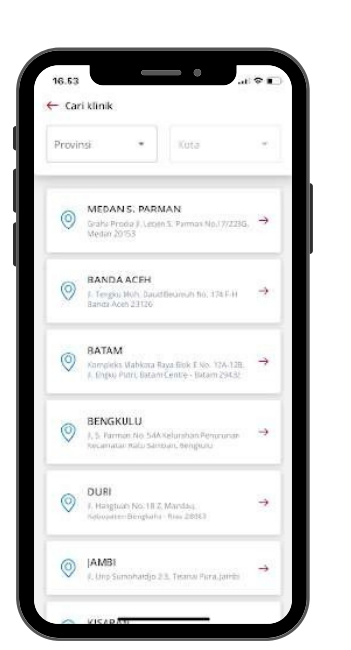

Klik klinik yang di temu.

Anda dapat mengklik tombol pencarian peta untuk membuka aplikasi peta pada perangkat Anda sebagai navigasi.

10.53

|   | Call 0 |
|---|--------|
| Г |        |
|   |        |

3. Klik klinik yang dipilih untuk melanjutkan penjadwalan janji

4. Klik tombol **Hubungi sekarang** atau hubungi call center Prodia untuk membuat janji melalui panggilan telepon.

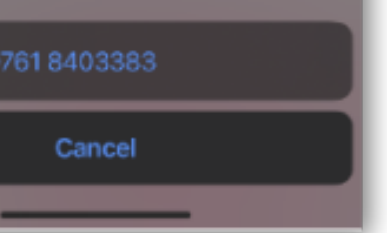

### 2.2 Pemeriksaan Kesehatan Lanjutan

Pemeriksaan lanjutan membantu Anda mendeteksi dini penyakit serius.

Anda dapat mengirimkan hasil Pemeriksaan Lanjutan sesuai kriteria berikut:

| Pemeriksaan                                                                                                    | Kriteria                       | Frekuensi         |  |
|----------------------------------------------------------------------------------------------------|--------------------------------|-------------------|--|
| Pemeriksaan kanker<br>kolon                                                                                                    | Dewasa, di atas 50 tahun       | Setiap tahun      |  |
| Mamogram                                                                                                    | Perempuan, 45 tahun atau lebih | Dua tahun sekali* |  |
| Tes pap smear serviks**                                                                                                    | Perempuan, 20 tahun atau lebih | Dua tahun sekali* |  |
| Pemeriksaan gigi                                                                                                    | Semua usia                     | Setiap tahun      |  |
| Prostat                                                                                                    | Laki-laki, 50 tahun atau lebih | Dua tahun sekali* |  |
| Catatan: *Anda akan mendapat 1.000 Poin AIA Vitality kembali pada tahun keanggotaan berikutnya secara<br>otomatis.                                                          |                                |                   |  |
| **Sebagai alternatif Tes PAP Smear Serviks, anggota AIA Vitality dapat melakukan pemeriksaan dini<br>kanker serviks dengan HPV DNA metode swab serviks (bukan sampel urin). |                                |                   |  |

Dapat diakses dari:

Menu Assessment, pada kategori "Tatap Muka"

Dokumen yang Anda kirimkan harus memuat informasi hasil pemeriksaan, seperti:

- Nama lengkap
- Nama dan alamat klinik
- Tanggal pemeriksaan
- Detail hasil pemeriksaan.

### 2.3 Vaksinasi

Kami percaya bahwa mencegah lebih baik daripada mengobati. Ambil langkah pertama hari ini dan lakukan vaksinasi flu, hepatitis B, HPV, dan lainnya serta dapatkan bonus perolehan poin AIA Vitality. Klik menu Vaksinasi untuk melihat informasi detail vaksinasi yang dapat dilakukan. Pastikan dokumen yang Anda kirimkan upload memuat informasi berikut:

- Nama Lengkap
- Nama atau jenis vaksinasi
- Nama dan alamat klinik
- Tanggal vaksinasi

Setelah Anda melengkapi informasi yang diminta, Anda dapat melanjutkan proses pengiriman hasil pemeriksaan (Silakan menuju bagian "Cara mengirimkan hasil pemeriksaan secara manual"). Harap dicatat bahwa poin harus diklaim dalam waktu 90 hari setelah vaksinasi dan tidak lebih dari 30 hari setelah tanggal ulang tahun keanggotaan Anda.

### 2.4 Cara mengirimkan hasil pemeriksaan

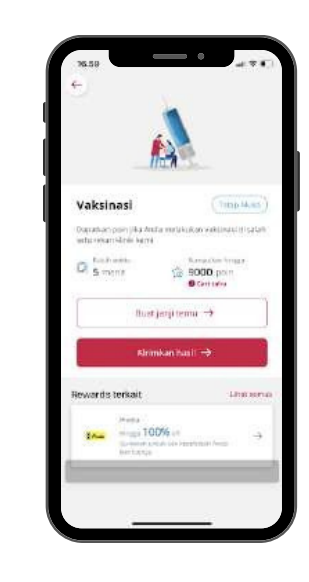

- 1. Klik pada AIA Vitality Health Check, Pemeriksaan lanjutan, atau Vaksinasi lalu klik tombol Kirimkan hasil.
- 2. Anda akan melihat serangkaian pertanyaan terkait pemeriksaan Anda. Jawab semua pertanyaan dengan benar.
- 3. Centang pada pemeriksaan kesehatan lain yang ingin Anda kirimkan juga (jika ada) atau klik Lanjutkan.

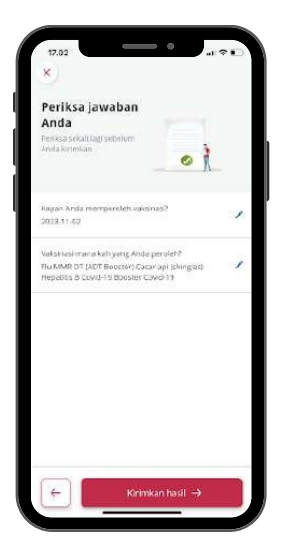

centang pada kolom "Tidak" jika Anda hanya ingin mengirimkan satu hasil pemeriksaan, lalu

- 4. Unggah hasil pemeriksaan dengan cara:
  - Ambil foto
    - 1. Klik Ambil foto untuk memotret hasil pemeriksaan/vaksinasi.
    - 2. Klik tombol **Ambil foto** untuk memotret. Anda juga dapat menghapus (memotret ulang), memotong, atau memutar foto.
    - 3. Klik pojok kiri atas untuk melanjutkan proses pengiriman.
    - 4. Anda dapat menambah foto lain dengan mengklik ikon **Tambah foto** dan ulangi langkah 2 dan 3 untuk mengunggah semua hasil pemeriksaan/vaksinasi.
  - Unggah dokumen
    - 1. Klik Unggah dokumen untuk mengunggah hasil pemeriksaan/vaksinasi
    - 2. Klik ikon **Tambah dokumen** untuk mengambil hasil dari dokumen atau dari galeri ponsel.
    - 3. Setelah memilih gambar atau dokumen pemeriksaan, Anda dapat mengklik tombol Tambah dokumen untuk mengunggah dokumen lainnya.

Harap perhatikan bahwa dokumen harus dalam format: JPG, PNG, atau PDF dengan ukuran maksimum 2 MB per dokumen.

4. Klik tombol Lanjutkan untuk melanjutkan proses pengiriman.

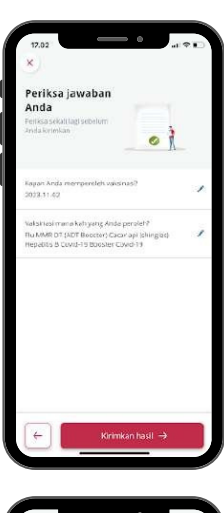

5. Anda akan menuju halaman Ulasan.

Pada tampilan ini, Anda dapat memeriksa kembali informasi yang telah Anda masukan. Jika ada jawaban yang ingin diperbaiki, klik pada jawaban terkait.

6. Klik tombol "Kirimkan hasil" untuk mengirimkan hasil pemeriksaan atau vaksinasi Anda.

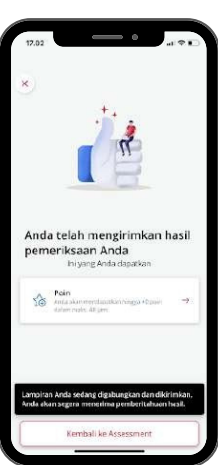

Anda akan melihat pesan "Assessment Anda selesai".

Pada layar ini, Anda dapat mengklik Laporan kesehatan terkait untuk melihat secara lengkap.

Anda juga dapat mengklik tombol **Poin** untuk menuju halaman **Kumpulkan** poin. Silakan buka bagian "Kumpulkan poin" untuk info selengkapnya.

Mengenal AIA Vitality Program

### 2.5 Tes Kebugaran Gratis

Anda dapat melakukan Tes Kebugaran secara gratis di Fitness First dan Celebrity Fitness.

Tes Kebugaran meliputi:

- Detak jantung saat kardio
- Crunch
- Push-up
- Sit and reach

### Dapat diakses dari:

- Menu Assessment, pada kategori "Tatap Muka"
- Menu Reward pada bagian "Fitness First" dan "Celebrity Fitness".

### Cara melakukan Tes Kebugaran Gratis

- Klik Tes Kebugaran Gratis pada menu Assessment.
- Pilih gym yang ingin Anda datangi, Fitness First atau Celebrity Fitness.
- Klik "Dapatkan tes kebugaran gratis" untuk melakukan pendaftaran dan membuat janji temu.
- Setibanya di lokasi, tunjukkan akun AIA Vitality Anda untuk melakukan Tes Kebugaran secara gratis.

Anda akan mendapatkan 750 poin atas penyelesaian Tes Kebugaran dan 750 poin tambahan jika hasil tes dalam kisaran sehat.

Kisaran sehat akan berbeda-beda berdasarkan usia dan jenis kelamin. Tanyakan kepada pelatih kebugaran Anda untuk informasi detail.

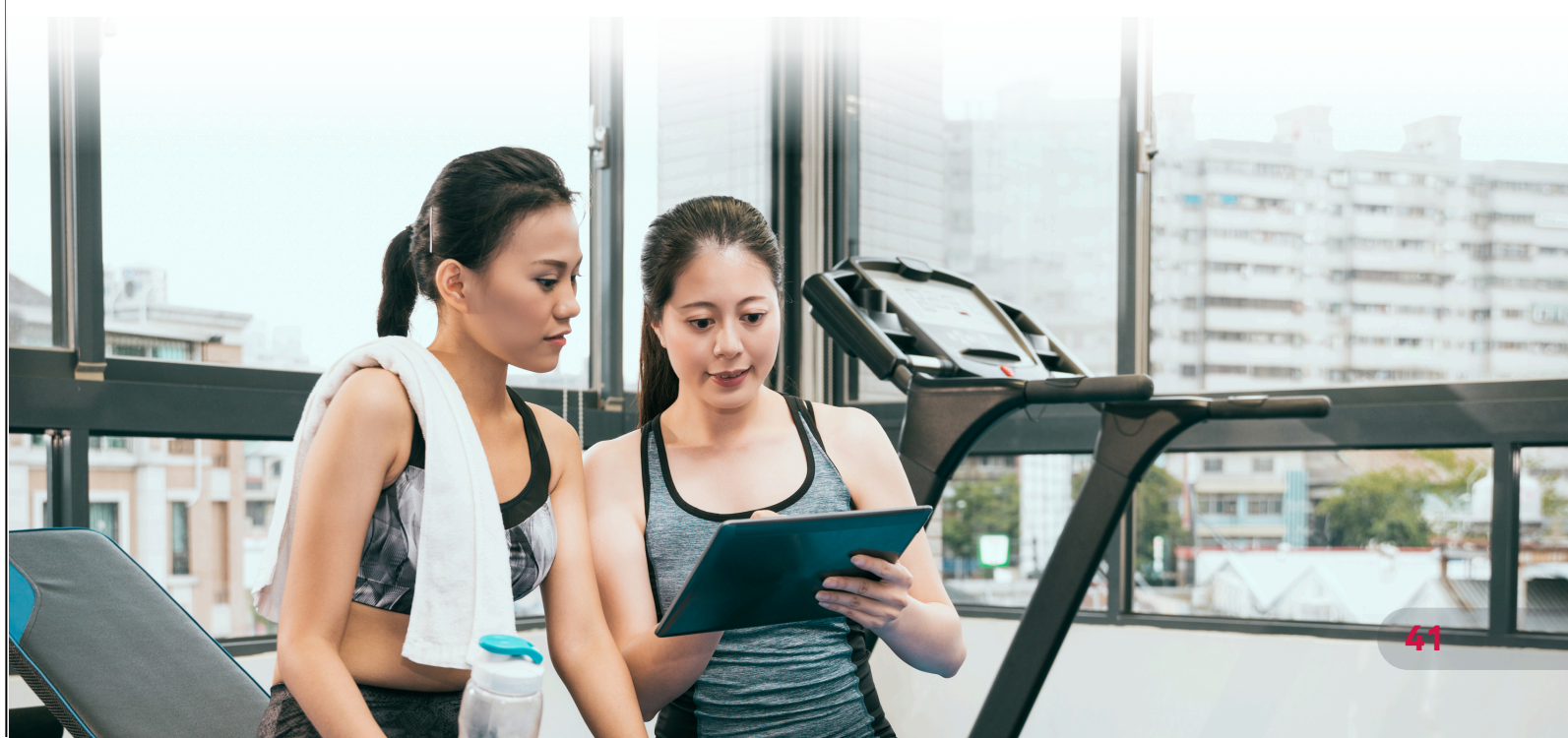

### Menu Challenges menampilkan berbagai tantangan untuk meningkatkan kesehatan Anda.

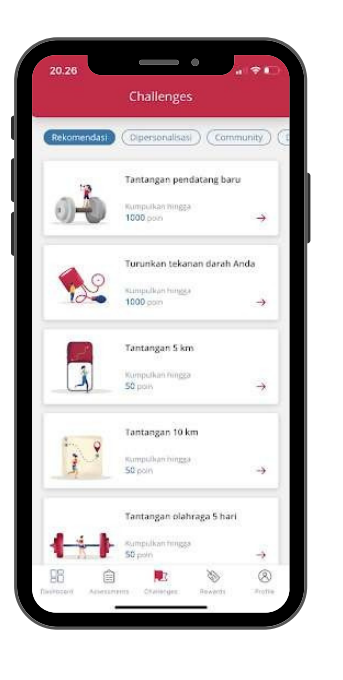

Challenges

### Akses menu Challenges melalui:

- bagian Challenge.

### Tantangan Olahraga Mingguan

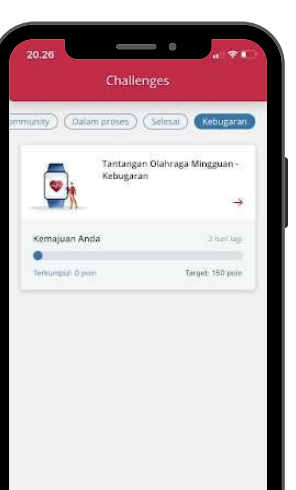

Dapat diakses dari:

dan Dashboard.

Mingguan, di antaranya:

- Durasi tantangan
- Target poin yang harus dicapai
- belum ada tracker yang terhubung), atau

• Halaman Dashboard, klik tombol Lihat semua pada • Menu Challenges pada bagian bawah.

• Menu Tantangan Olahraga Mingguan pada halaman utama Challenges

Anda akan melihat informasi detil mengenai Tantangan Olahraga

• Link "Cari tahu" untuk informasi cara memperoleh poin • Menu "Tautkan pelacak Anda" untuk menyambungkan tracker (jika • Menu "Laporan minggu ini" (jika sudah ada tracker yang terhubung)

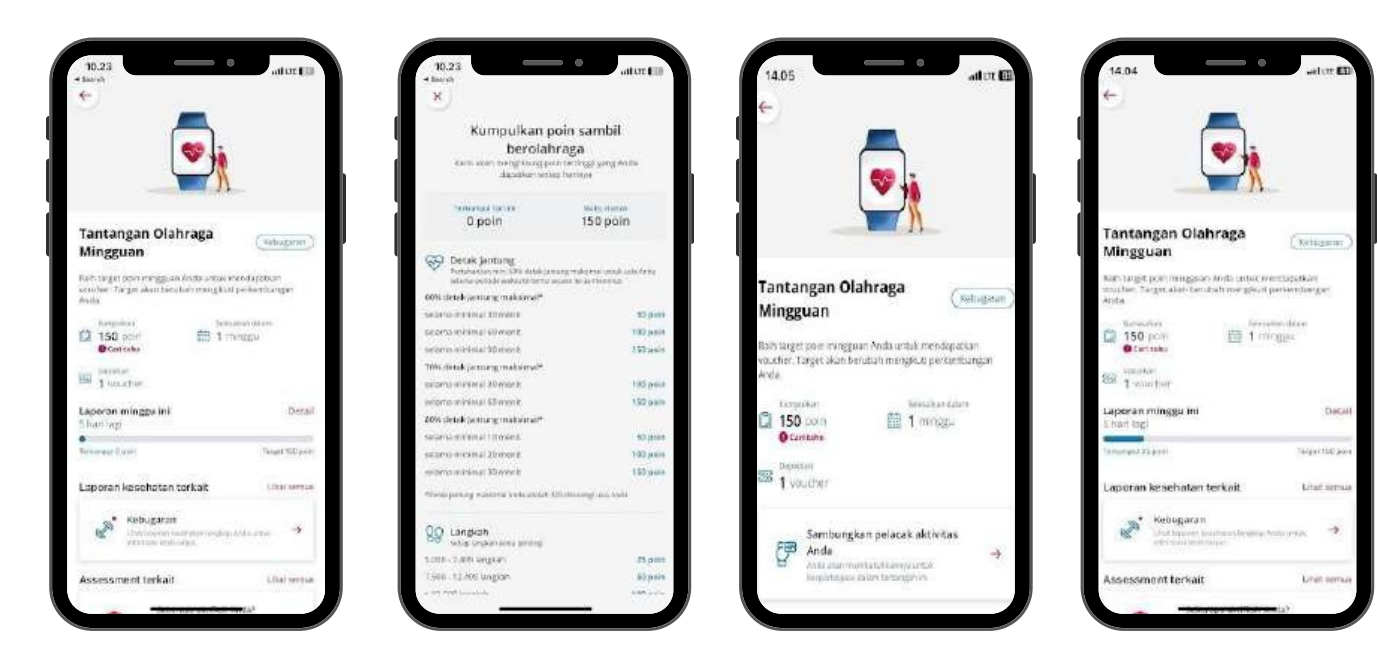

- Link "Detail" untuk melihat laporan penyelesaian tantangan per minggu
- Menu terkait tantangan seperti "Laporan kesehatan terkait" dan "Assessment terkait"
- Setelah menyelesaikan tantangan Anda akan dapat melihat pesan konfirmasi penyelesaian dan reward voucher Anda.

Tukarkan voucher sebelum melewati masa kedaluwarsa. Lihat bagian Reward untuk tahu caranya.

### **Tantangan Personal**

Tantangan Personal adalah rekomendasi tantangan berdasarkan hasil assessment online AIA Vitality Health Check (VHC) dan aktivitas fisik.

Anda bisa mengumpulkan 1.000 poin dengan menyelesaikan setiap tantangan.

Tantangan Personal dirancang untuk meningkatkan kondisi kesehatan Anda, seperti:

- Jika tekanan darah Anda tinggi, Anda akan mendapatkan tantangan untuk menurunkan tekanan darah.
- Jika kadar kolesterol Anda normal, maka Anda akan mendapatkan tantangan untuk mempertahankan kadar kolesterol.

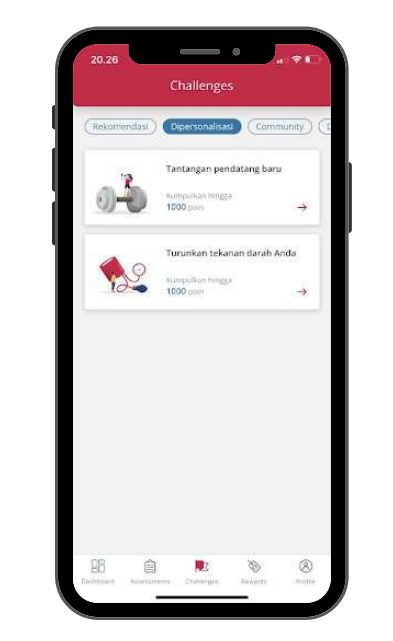

Dapat diakses dari:

antaranya:

- Durasi tantangan
- Target tantangan
- Poin yang dapat diperoleh
- Laporan kesehatan atau assessment terkait

### Cara mengikuti Tantangan Personal:

- Klik tombol Ayo

• Menu Challenges pada kategori dipersonalisasi.

Anda akan melihat informasi detil mengenai Tantangan Personal, di

• Pilih tantangan personal yang tersedia untuk Anda

• Ikuti petunjuk yang diberikan untuk menyelesaikan tantangan

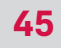

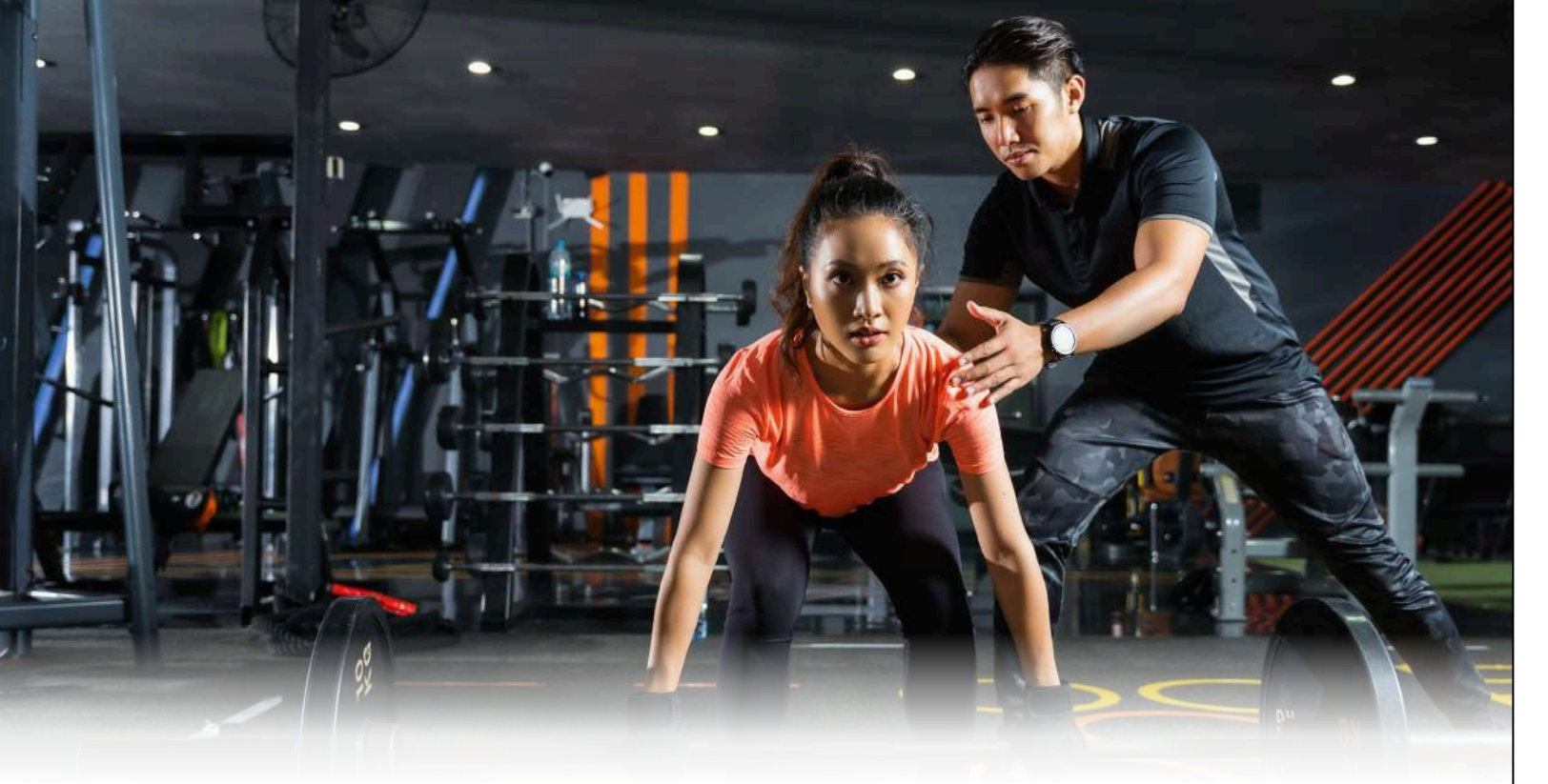

### Ikut Serta dalam Event Olahraga

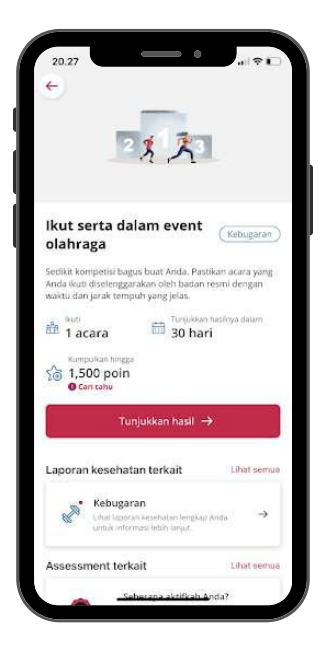

Kumpulkan poin AIA Vitality dengan berpartisipasi dalam acara olahraga resmi, seperti lari 5km atau half-marathon.

Dapat diakses dari:

• Menu Challenge kategori rekomendasi

Anda akan melihat informasi detil mengenai Tantangan Ikut Serta dalam Event Olahraga, di antaranya:

- Durasi tantangan
- Target tantangan
- Poin yang dapat diperoleh
- Laporan kesehatan atau assessment terkait

Dapatkan poin AIA Vitality untuk setiap acara olahraga yang Anda ikuti:

| Jarak              | Poin |
|--------------------|------|
| Canoeing           |      |
| 4.5km to 19km      | 150  |
| 20km to 29km       | 450  |
| 30km or more       | 900  |
| Road triathlon     |      |
| 14km to 25.74km    | 150  |
| 25.75km to 51.4km  | 900  |
| 51.5km or more     | 1500 |
| Duathlon           |      |
| Sprint             | 450  |
| Olympic            | 900  |
| Surfski            |      |
| 5km to 9km         | 150  |
| 10km to 19km       | 450  |
| 20km to 39km       | 900  |
| 40km or more       | 1500 |
| Mountain Biking    |      |
| 10km to 24km       | 150  |
| 25km to 49km       | 450  |
| 50km to 74km       | 900  |
| 75km or more       | 1500 |
| Swimming           |      |
| 0.6km to 2.4km     | 150  |
| 2.5km to 4.9km     | 450  |
| 5km to 7.9km       | 900  |
| 8km or more        | 1500 |
| Off-road triathlon |      |
| 14km to 20.74km    | 150  |
| 20.75km to 39km    | 450  |
| 40km to 59km       | 900  |
| 60km or more       | 1500 |

| Trail Running    |      |
|------------------|------|
| 5km to 9km       | 150  |
| 10km to 19km     | 450  |
| 20km to 29km     | 900  |
| 30km or more     | 1500 |
| Road Cycling     |      |
| 15km to 24km     | 150  |
| 25km to 49km     | 450  |
| 50km to 99km     | 900  |
| 100km or more    | 1500 |
| Walking          |      |
| 4km to 9km       | 100  |
| 10km to 14km     | 150  |
| 15km to 29km     | 450  |
| 30km to 49km     | 900  |
| 50km or more     | 1500 |
| Road Running     |      |
| 5km to 9km       | 150  |
| 10km to 21km     | 450  |
| 21.1km to 42.1km | 900  |
| 42.2km or more   | 1500 |
| Obstacle Course  |      |
| 4km to 14km      | 150  |
| 15km to 29km     | 450  |
| 30km to 49km     | 900  |
| 50km or more     | 1500 |

Anda dapat mengirimkan lebih dari satu bukti partisipasi event olahraga sepanjang tahun keanggotaan untuk mengumpulkan hingga 1.500 poin.

Cara mengirimkan bukti partisipasi sama dengan proses pengiriman laporan Assessment tatap muka, seperti AIA Vitality Health Check, Pemeriksaan Lanjutan dan Vaksinasi.

### **Tantangan Komunitas**

Ikuti Tantangan Komunitas dan dapatkan hingga 500 poin AIA Vitality per tahun. Tantangan Komunitas terdiri dari berbagai tantangan yang dilakukan secara individual dan dapat diulang.

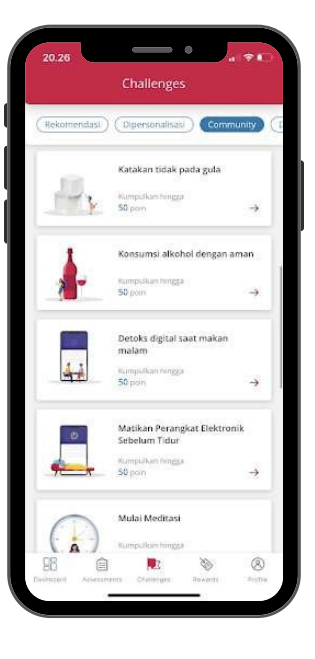

#### Dapat diakses dari:

• Menu Challenge menu pada kategori Rekomendasi.

Anda akan melihat informasi detil mengenai Tantangan Komunitas, di antaranya:

- Durasi tantangan
- Target tantangan
- Poin yang dapat diperoleh
- Laporan kesehatan atau assessment terkait.

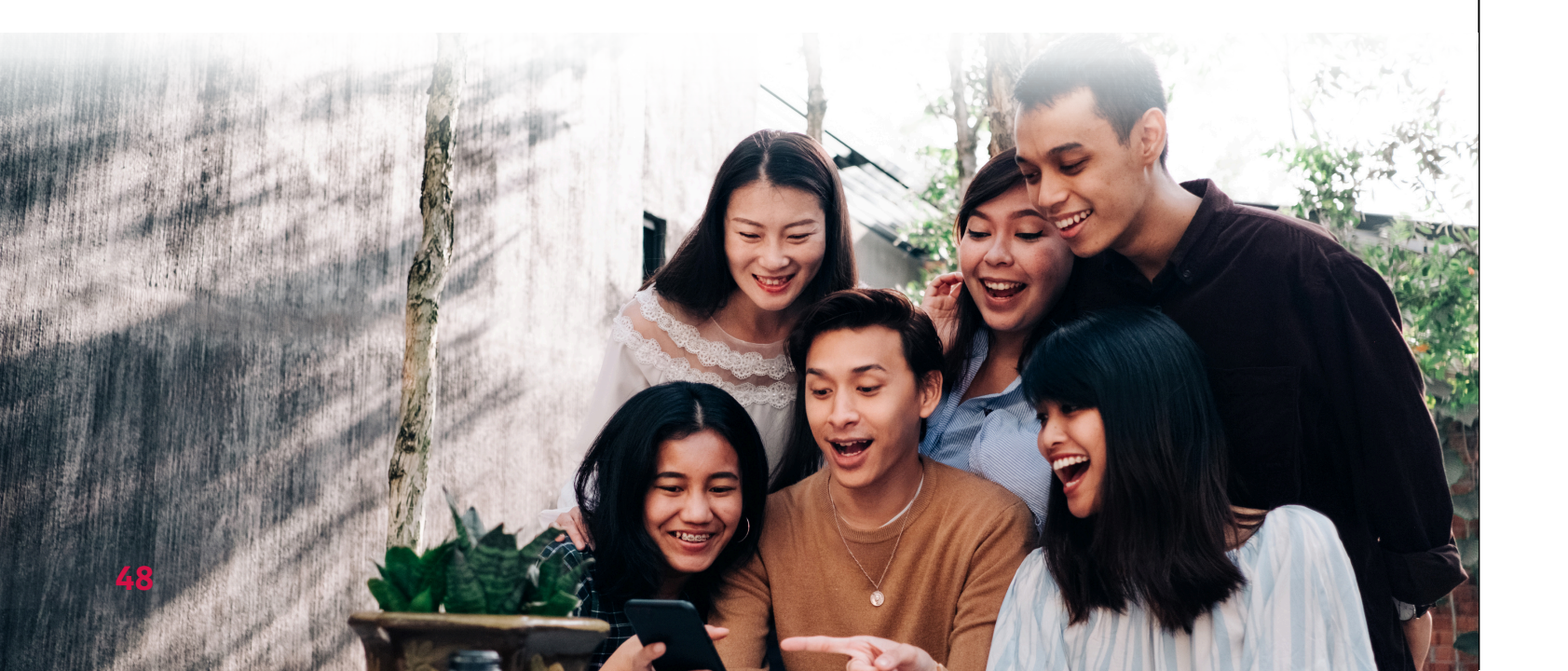

## **Apa saja Tantangan Komunitas?**

Tantangan Komunitas terdiri dari dua kategori:

### Tantangan non aktivitas fisik

Bertujuan memotivasi Anda memulai kebiasaan hidup sehat dan menjaga kesehatan mental.

| TANTANGAN                                     | DURASI  | POIN |
|-----------------------------------------------|---------|------|
| Yuk Jadi Sukarelawan                          | 30 hari | 50   |
| Matikan Perangkat<br>Elektronik Sebelum Tidur | 7 hari  | 50   |
| Catatkan Tingkat Gula<br>Darah                | 30 hari | 50   |
| Berganti ke Biji-Bijian<br>Utuh               | 7 hari  | 50   |
| Konsumsi Alkohol<br>dengan Aman               | 30 hari | 50   |
| Mulai Meditasi                                | 7 hari  | 50   |
| Donor Darah                                   | 7 hari  | 50   |
| Katakan Tidak pada Gula                       | 30 hari | 50   |
| Ayo Coba Yoga                                 | 7 hari  | 50   |
| Detoks Digital Saat<br>Makan Malam            | 7 hari  | 50   |

### **Tantangan fisik**

Bertujuan meningkatkan kesehatan Anda dengan membuat Anda lebih aktif.

| TANTANGAN                                               | DURASI  | POIN |
|---------------------------------------------------------|---------|------|
| Tantangan Olahraga 5<br>Hari dalam 1 Minggu             | 10 hari | 50   |
| Melangkah 7.500<br>Langkah Setiap Hari<br>Selama 7 Hari | 10 hari | 50   |
| Tantangan Lari atau<br>Jalan 5km                        | 10 hari | 50   |
| Tantangan Lari atau<br>Jalan 10km                       | 10 hari | 50   |

Poin AIA Vitality atas Tantangan Komunitas dapat dilihat pada Catatan Poin dan terhitung ke dalam Total poin (bukan pada kategori Tantangan).

Mengenal AIA Vitality Program

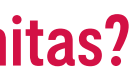

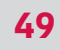

### Lacak Tidur Anda

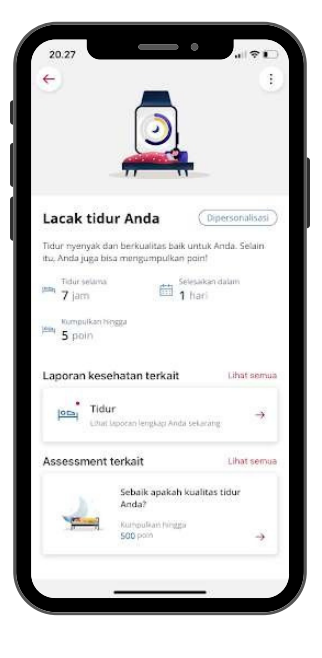

#### Dapat diakses dari:

Menu Challenge pada kategori rekomendasi.

Anda akan melihat informasi detil mengenai Tantangan Komunitas, di antaranya:

- Durasi tantangan
- Target tantangan
- Poin yang dapat diperoleh
- Laporan kesehatan atau assessment terkait

Cara mendapatkan poin Bagaimana cara kerjanya:

- Pastikan tracker Anda sudah tersambung dengan aplikasi AIA Vitality.
- Anda akan mendapatkan poin secara otomatis setiap Anda tidur selama 7 jam dalam sehari.

**3.3** Reward

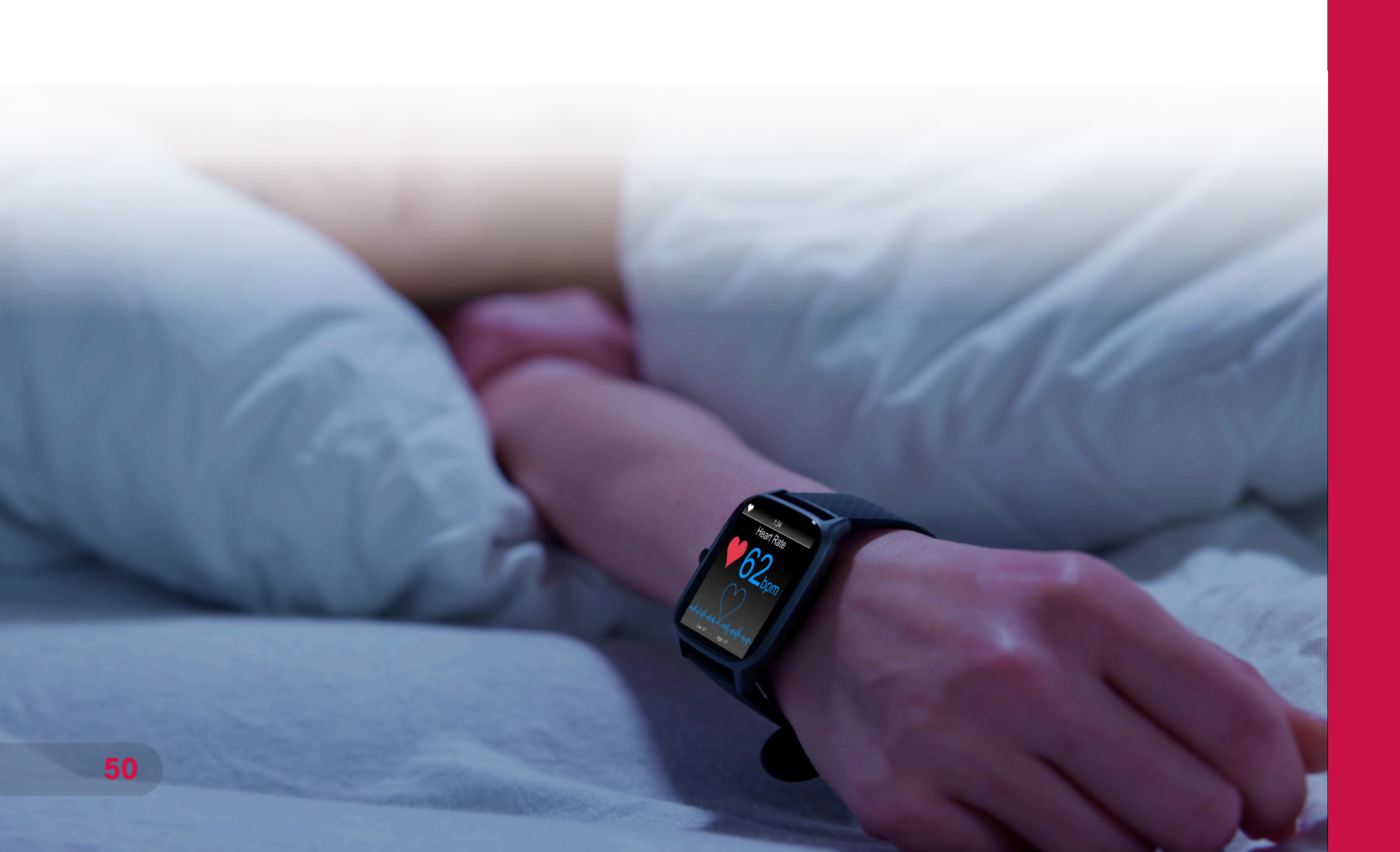

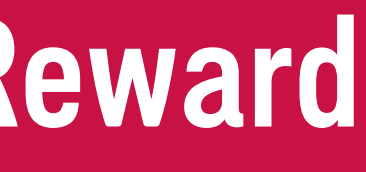

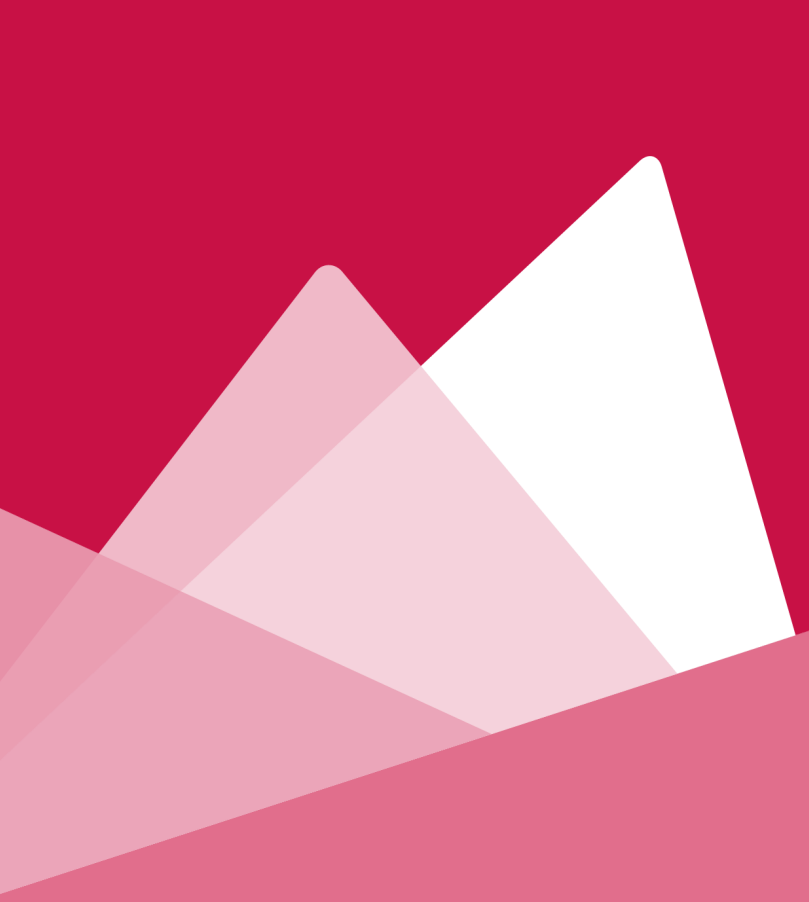

### Reward

AIA Vitality bekerja sama dengan berbagai mitra ternama untuk memberikan reward atas komitmen Anda dalam menjalani gaya hidup sehat.

Cek reward yang Anda miliki pada halaman Reward.

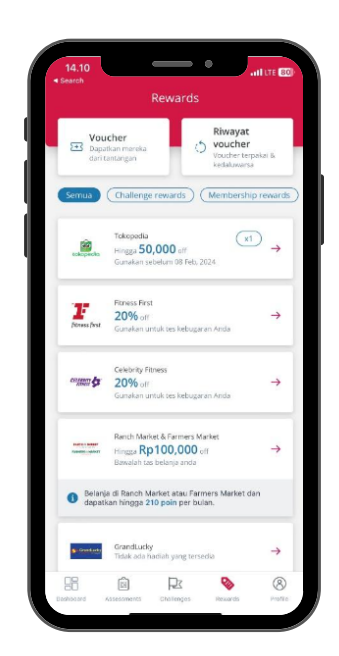

Akses menu Reward melalui:

- Halaman Dashboard, klik tombol Lihat semua pada bagian Reward.
- Menu Reward pada bagian bawah.

Anda akan melihat informasi detil mengenai Reward di antaranya:

- Menu voucher pada kiri atas yang menampilkan voucher yang belum Anda ambil.
- Menu **Riwayat** voucher pada kanan atas yang menampilkan riwayat voucher yang telah digunakan ataupun kedaluwarsa.
- Pilihan voucher dan manfaat Mitra lainnya yang dapat Anda gunakan.

Reward pada aplikasi AIA Vitality terdiri dari dua kategori: Challenge rewards (reward Tantangan) dan Membership rewards (reward Keanggotaan).

### **Reward Tantangan**

Setiap Anda menyelesaikan Tantangan Olahraga Mingguan dan meningkatkan Status AIA Vitality, Anda akan mendapatkan reward yang tersedia pada menu **Voucher**.

Cara mengambil reward Anda:

Klik menu Voucher
Klik tombol Pilih pada voucher yang diinginkan
Klik tombol Ambil

Voucher akan tersedia di dalam daftar reward. Lihat cara penggunaan voucher dengan klik "Lihat Persayatan" pada tiap halaman voucher terkait.

### **Reward Keanggotaan**

Saat Anda menjadi anggota AIA Vitality, Anda akan mendapatkan reward keanggotaan secara otomatis.

Reward tersedia pada daftar reward dan akan diperbarui pada setiap ulang tahun keanggotaan.

Lihat informasi detail dan cara penggunaan voucher dengan klik "**Lihat Persyaratan**" pada tiap halaman vouch- er terkait.

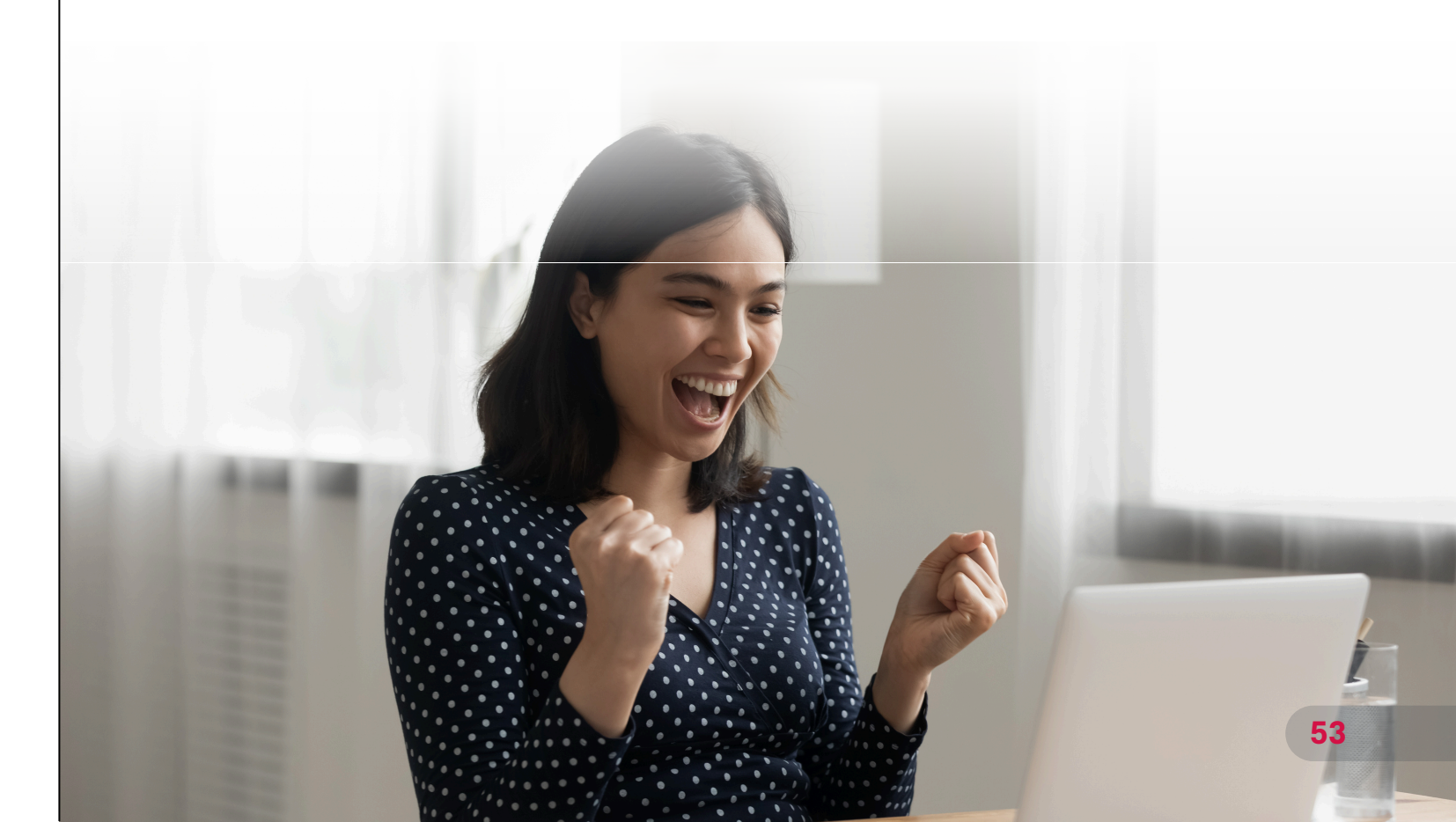

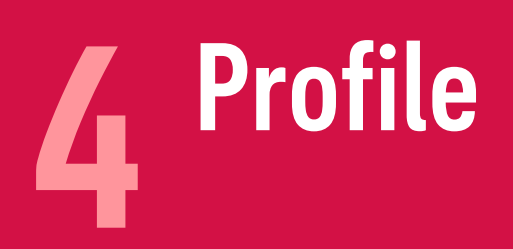

### **Profile**

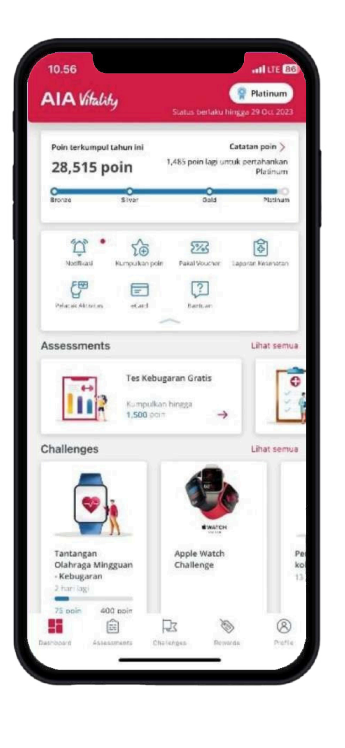

Lihat informasi keanggotaan AIA Vitality Anda di halaman Profile.

Akses halaman Profile melalui:

• Menu Profile pada bagian bawah.

- Nama Lengkap
- Nomor Keanggotaan AIA Vitality
- Status AIA Vitality

### Apa yang bisa Anda lakukan di menu Profile?

Anda dapat melihat fitur berikut:

Manfaat Cashback, eCard, Catatan Poin, Kumpulkan Poin, Bantuan, Pelacak Aktifitas, Laporan Kesehatan dan Notifikasi.

### **1. Manfaat Cashback**

|               |                                        |                                         |                |              | 16.5                           |
|---------------|----------------------------------------|-----------------------------------------|----------------|--------------|--------------------------------|
|               |                                        |                                         |                |              | +                              |
|               |                                        |                                         |                |              | RA                             |
| -             | ela an marfaat o                       | ashihark dan Pr                         | dis Verinteers | eti          | Stat                           |
| •             | iA Vitality Anda                       |                                         |                | 6x9          |                                |
| E             |                                        | > <                                     | 2              | [2]          | manifas                        |
|               | ave Genta                              | 5 2<br>n Pain Kampu                     | ()<br>kanpon   | Usylum       | Krtroß,<br>selengk<br>Polis Te |
| Lapora        | n kesehatan                            |                                         |                | Lihat semua  |                                |
| 46            | Usia Vital Inflatation 14 Andalyong se | ity Anda<br>talam atas tak<br>benarnya. | ÷              | 0            |                                |
| Pelaca        | k aktivitas                            |                                         | Tan            | ibah pelacak |                                |
|               | Apple He<br>Telah disin                | ealth<br>kronkan beber                  | ada mesitiya   | n →          |                                |
|               | Longisch                               | Det                                     | ak jantung Ka  | 62-110-2     |                                |
|               | 3,074                                  |                                         | 72             |              |                                |
|               |                                        |                                         |                | Lihat semua  |                                |
| Notifik       | 351                                    |                                         |                |              |                                |
| Notifik<br>98 | ası<br>💮                               | Rx                                      | Ø              | 8            |                                |

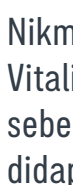

Anda dapat mengetahui status periode sebelumnya dengan mengeklik "Ayo" pada bagian "Pelajari manfaat cashback dari Polis Terinetgrasi AIA Vitality Anda".

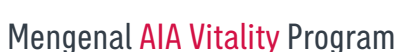

Anda akan melihat informasi detil berikut:

• Tanggal akhir tahun keanggotaan AIA Vitality

Nikmati cashback pada Polis Terintegrasi AIA Vitality. Semakin tinggi status Anda periode sebelumnya, semakin besar cashback yang didapatkan.

### 2. eCard

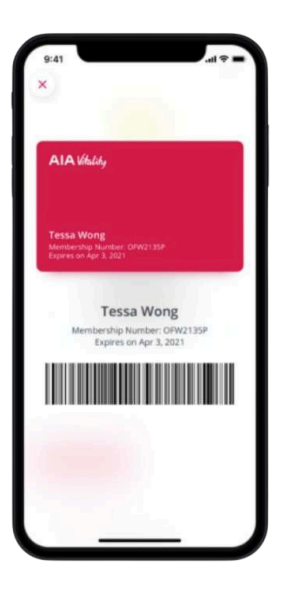

eCard (Kartu Keanggotaan AIA Vitality digital) adalah kartu yang berfungsi sebagai bukti keanggotaan AIA Vitality yang sah.

Anda mungkin perlu menunjukkan eCard untuk menggunakan reward di tempat Mitra kami.

Akses eCard melalui:

- Menu eCard di halaman Dashboard
- Menu eCard di halaman Profile

Anda akan melihat informasi detil berikut:

- Barcode yang dapat dipindai di tempat mitra, yang akan memberikan informasi berikut:
- Nama lengkap
- Nomor keanggotaan AIA Vitality
- Tanggal akhir tahun keanggotaan

### 3. Catatan Poin

| 16.26                                   | atil LTE 60                     |
|-----------------------------------------|---------------------------------|
| - Catatan Poin                          | Q                               |
| Total poin                              | Bulan Ini                       |
| 10,675                                  | 2,665                           |
| Permeriksaan<br>9,750 / 23,000          | Tantangan personal<br>0 / 6,000 |
| 450 / 15,000                            |                                 |
| Semua (Pemeriksaan)                     | (Tantangan) (Aktivitas fis      |
| 28 Mov<br>Terima dan selesaikan tantan  | gan 50 poin                     |
| 27 Nev<br>5,000 - 7,499 langkah         | 25 poin                         |
| 27 Nev<br>Terima dan selesaikan tantanj | gan 50 poin                     |
| 26 Nev<br>Pelacakan tidur               | 5 poin                          |
| 25 Nev<br>5.000 - 7.499 Janekah         | Ditolak                         |
|                                         |                                 |
| 75 New<br>7,500 - 12,499 langkah        | 50 poin                         |

### Akses Catatan Poin melalui:

• Profile in the bottom menu

### Anda akan melihat informasi detil berikut:

- Total Poin: poin yang diperoleh sepanjang tahun keanggotaan AIA Vitality periode berjalan.
- Bulan ini: poin yang diperoleh pada bulan berjalan.
- Pemeriksaan: poin yang diperoleh atas penyelesaian Online dan Offline Assessment.
- Tantangan personal: poin yang diperoleh atas penyelesaian Tantangan Personal.
- Aktivitas fisik: poin yang diperoleh dari langkah, detak jantung, kunjungan pusat kebugaran, dan Ikut Serta dalam Event Olahraga (OFE).

Catatan: perolehan poin dari jenis aktiviats yang tidak disebutkan di atas, akan masuk ke Total Poin (tanpa kategori khusus).

Pada daftar aktivitas yang tercatat di Catatan Poin, Anda mungkin akan melihat keterangan berikut ini:

### Ditolak

Poin dapat ditolak, jika:

- terdapat aktivitas fisik dengan poin yang lebih tinggi di hari yang sama
- poin aktivitas terkait telah mencapai maksimum poin pada tahun berjalan

### Segera

Poin Anda masih dalam proses dan akan diterima dalam maksimal 48 jam.

### 4. Laporan Kesehatan

Laporan kesehatan memberikan informasi kesehatan Anda berdasarkan hasil penyelesaian Online & Offline Assesment.

### Akses Laporan Kesehatan melalui:

- Menu Laporan Kesehatan di halaman Dashboard
- Menu Laporan Kesehatan di halaman Profile
- Menu Laporan Kesehatan Terkait pada setiap Online Assesment
- Menu Laporan Kesehatan Terkait pada setiap Tantangan

#### Laporan kesehatan menampilkan:

| 37<br>Usia Vitality<br>Stahun<br>1. stes and e determine<br>the deals take benefactor<br>the deals take the metano<br>the deals take the metano<br>the deals take the metano<br>the deals take the deals take<br>the deals take the deals take<br>the deals take take take<br>the deals take take take<br>the deals take take<br>the deals take take<br>the deals take take<br>the deals take take<br>the deals take take<br>the deals take take<br>the deals take take<br>the deals take take<br>the deals take take<br>the deals take<br>the deals take<br>the deals take<br>the deals take<br>the deals take<br>the deals take<br>the deals take<br>the deals take<br>the deals take<br>the deals take<br>the deals take<br>the deals take<br>take<br>take | ga<br>mgan usla tubuh<br>ulikan usla tubuh<br>natan Anda. |
|----------------------------------------------------------------------------------------------------|-----------------------------------------------------------|
| Vital<br>47 5 dalam Nisaran sehat                                                                                                    | v                                                         |
| Kebugaran<br>374 dalam laparan sehat                                                                                                    | Ŷ                                                         |
| Nutrisi<br>7712 dalam kisaran sehat                                                                                                    | v                                                         |
| Tidur<br>3 r 3 dalam kisaran sehat                                                                                                    | ~                                                         |
| Kesehatan mental<br>Sehat                                                                                                    |                                                           |
| Merokok                                                                                                    |                                                           |

#### Usia Vitality

Usia Vitality Anda menunjukan seberapa sehat Anda dibandingkan dengan usia Anda sebenarnya. Perhitungan usia dilakukan dengan mengukur semua aspek kesehatan Anda seperti olahraga, nutrisi, dan kesehatan mental.

• Vital

Vital adalah indikator utama kesehatan Anda yang merupakan hasil dari jawaban yang Anda berikan pada assessment "Seberapa Sehat Anda" dan "AIA Vitality Health Check".

Kebugaran

Bagian ini menunjukan gabungan dari hasil assessment "Seberapa Aktif Anda" dan "Pemeriksaan Kebugaran" Anda.

• Nutrisi

Anda dapat melihat kondisi nutrisi Anda berdasarkan hasil assessment "Seberapa Baik Anda Makan".

• Tidur

Anda dapat melihat kebiasaan tidur Anda di bagian ini. Pastikan untuk memeriksa tips dari kami untuk mendapatkan tidur malam yang nyenyak.

Stres •

Cari tahu apakah Anda sudah dapat mengelola stres dengan baik atau perlu meningkatkannya melalui Tantangan.

Merokok

Jawaban dari assessment "Pernyataan Tidak Merokok" akan tercermin di sini. Apakah Anda seorang perokok? Mungkin sekarang saat yang tepat untuk berhenti.

Klik ikon panah ke bawah di samping setiap laporan kesehatan untuk mendapatkan informasi detail dan tips meningkatkan kondisi kesehatan Anda saat ini.

### 5. Notifikasi

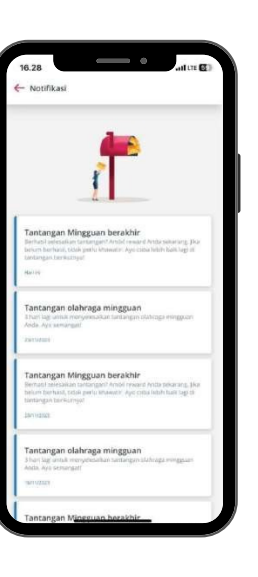

### Akses Notifikasi melalui:

Menu Notifikasi di halaman Profile

diterima.

### 6. Pengaturan

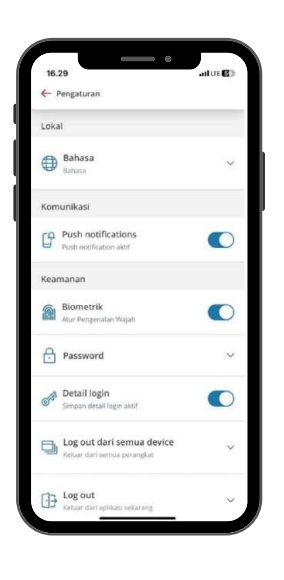

### Akses Pengaturan melalui:

Icon pengaturan di halaman Profile

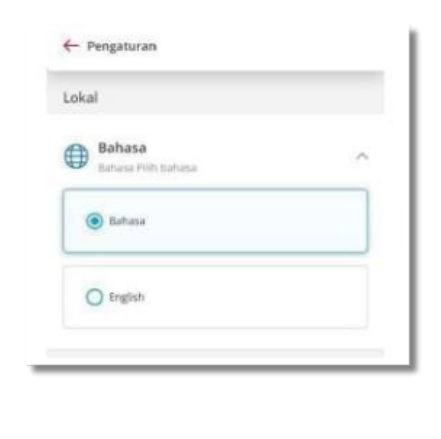

Di halaman Pengaturan, Anda dapat mengatur fungsi-fungsi berikut, secara berurutan:

Bahasa

Tersedia pilihan bahasa Indonesia dan bahasa Inggris.

Klik pada bahasa yang diinginkan untuk mengubah bahasa seluruh konten dalam aplikasi AIA Vitality.

Klik Lihat semua untuk melihat seluruh daftar notifikasi yang

#### Push Notification

Secara default, fitur Push notification telah aktif.

Anda dapat mengubah pengaturan fitur Push Notification dengan mengklik tombol slider yang tersedia.

#### Biometrik

Jika Anda telah mengaktifkan fitur login biometrik ketika Anda melakukan aktivasi, fitur biometrik akan aktif ditandai dengan tombol slider yang berwarna tosca.

Lihat bagian "Menggunakan Aplikasi AIA Vitality" untuk informasi selengkapnya.

#### Password

Ubah password secara berkala untuk menjaga keamanan akun Anda.

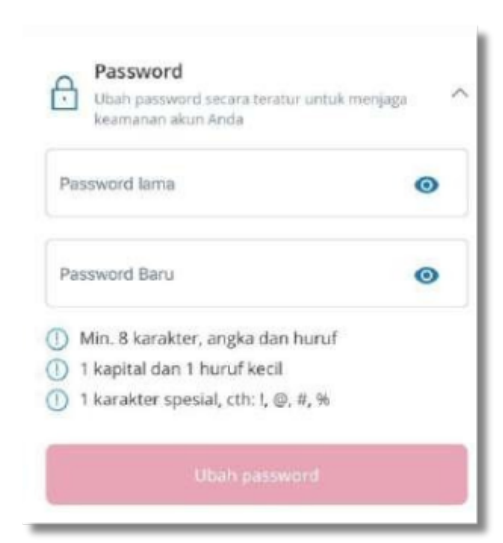

#### Cara mengubah password:

1. Masukkan password Anda saat ini dan password baru di kolom yang tersedia.

Komunikasi

Keamanan

Biometrik

Atur Pengenalan Wajał

Push notifications

 $\bigcirc$ 

Pastikan password baru memenuhi kriteria berikut:

- terdiri dari 8 karakter
- terdiri dari 1 huruf kapital dan 1 huruf kecil
- terdapat 1 karakter khusus, misalnya:!, @, #,%.
- password belum pernah digunakan sebelumnya dan tidak mengandung kata yang sama dengan username.
- 2. Klik tombol Ubah password. Anda akan diarahkan ke halaman OTP.
- 3. Masukan kode OTP yang Anda terima melalui SMS.

JIka Anda tidak menerima kode OTP, Anda dapat mengklik tombol Kirim ulang OTP setelah menunggu selama 30 detik.

Anda akan melihat tautan "Mengalami kesulitan? Hubungi kami" setelah mengklik tombol Kirim ulang

4. Klik tombol Lanjutkan dan Anda akan melihat konfirmasi bahwa password telah berhasil diubah.

|  |    | annpan detan logar aktir                                            |                              |
|--|----|---------------------------------------------------------------------|------------------------------|
|  | _  |                                                                     |                              |
|  |    |                                                                     |                              |
|  | 03 | Log out<br>Anda yakin? Anda harus lo<br>dan data Anda tidak lagi ka | g in lagi unti<br>ami simpan |
|  |    | Batal                                                               | La                           |

Detail login

5. Detail login

 $\bigcirc$ 

#### Log out dari semua device

#### • Log out

Vitality Anda.

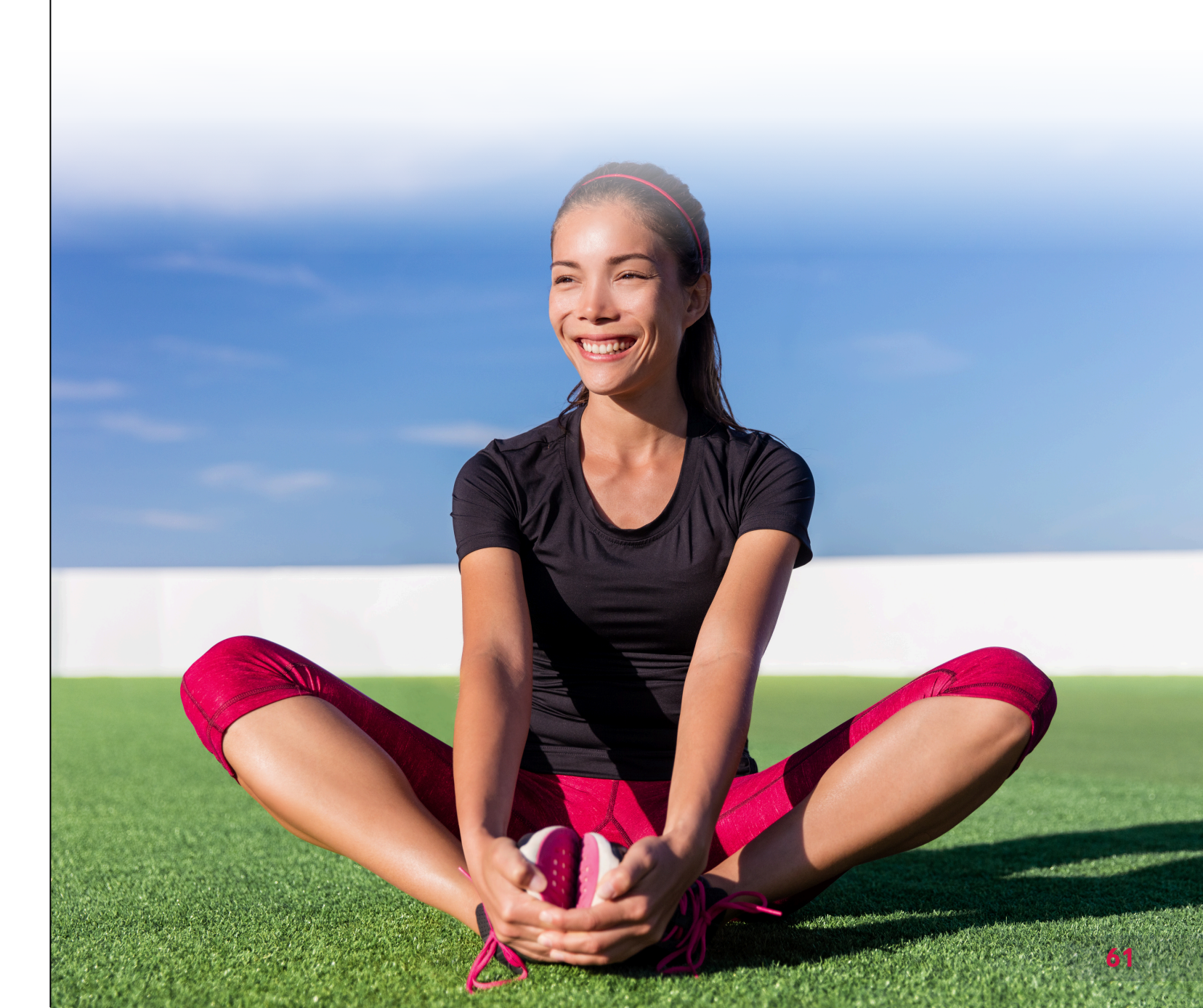

Mengenal AIA Vitality Program

60

Aktifkan fitur Detail login untuk kemudahan login. Anda tidak perlu lagi memasukkan informasi username dan password tiap kali Anda login.

1. Keluar dari semua akun AIA Vitality Anda di semua device yang Anda gunakan. Fitur ini untuk memastikan akun Anda tidak sedang digunakan di device lain. 2. Pada bagian Log out dari semua device, klik Lanjut.

Klik tombol Lanjut pada fitur ini untuk keluar dari akun AIA

# **5** Pelacak Aktivitas

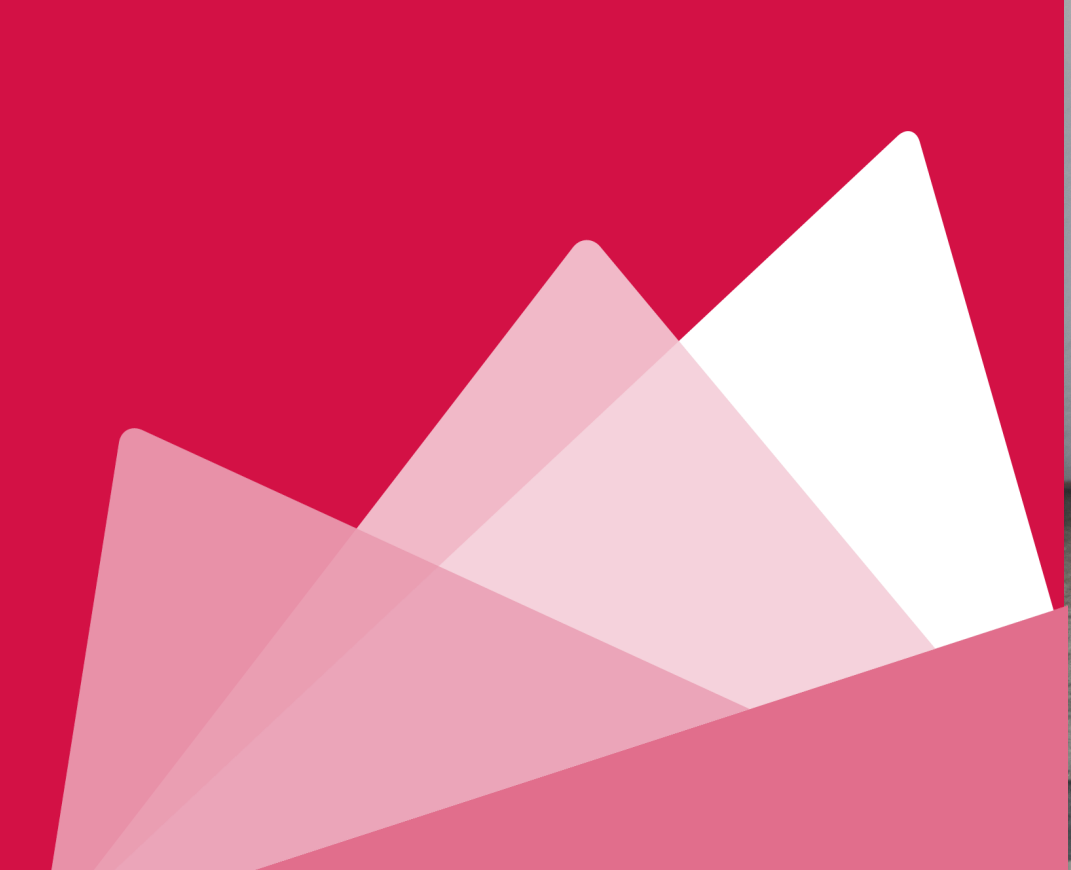

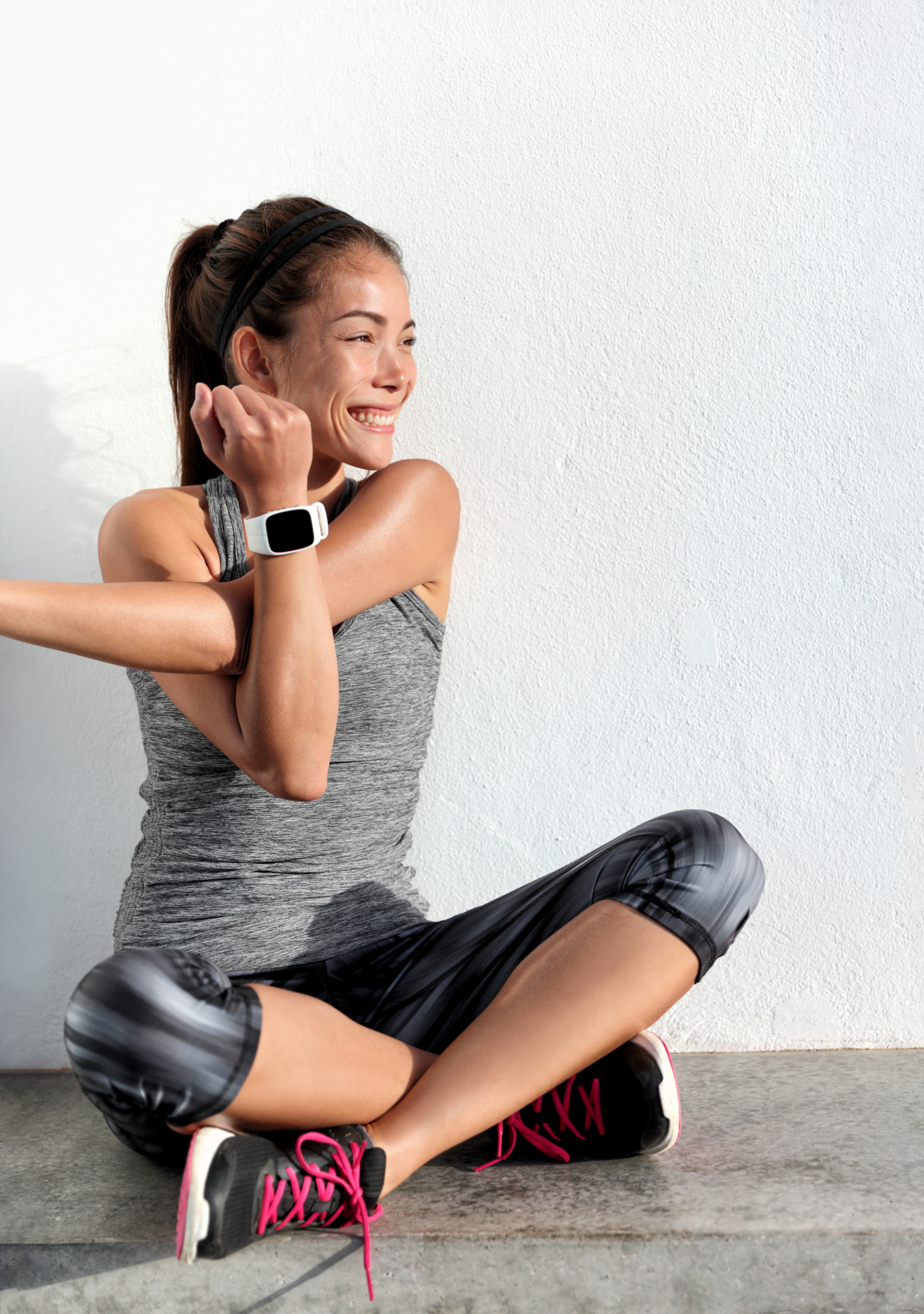

## **Pelacak aktivitas**

Sambungkan pelacak aktivitas Anda untuk mengumpulkan poin dari aktivitas fisik.

Akses halaman Pelacak aktivitas melalui:

- Menu Pelacak aktivitas di halaman Profile
- Menu Pelacak aktivitas di halaman Dashboard

Jika alat **pelacak aktivitas** sudah tersambung, Anda akan melihat info berikut:

- Terakhir kali perangkat disinkronkan
- Jumlah langkah
- Detak jantung rata-rata

Jika belum tersambung, Anda akan melihat pesan "Sambungkan pelacak aktivitas Anda".

### Apa yang bisa Anda lakukan di menu Pelacak aktivitas?

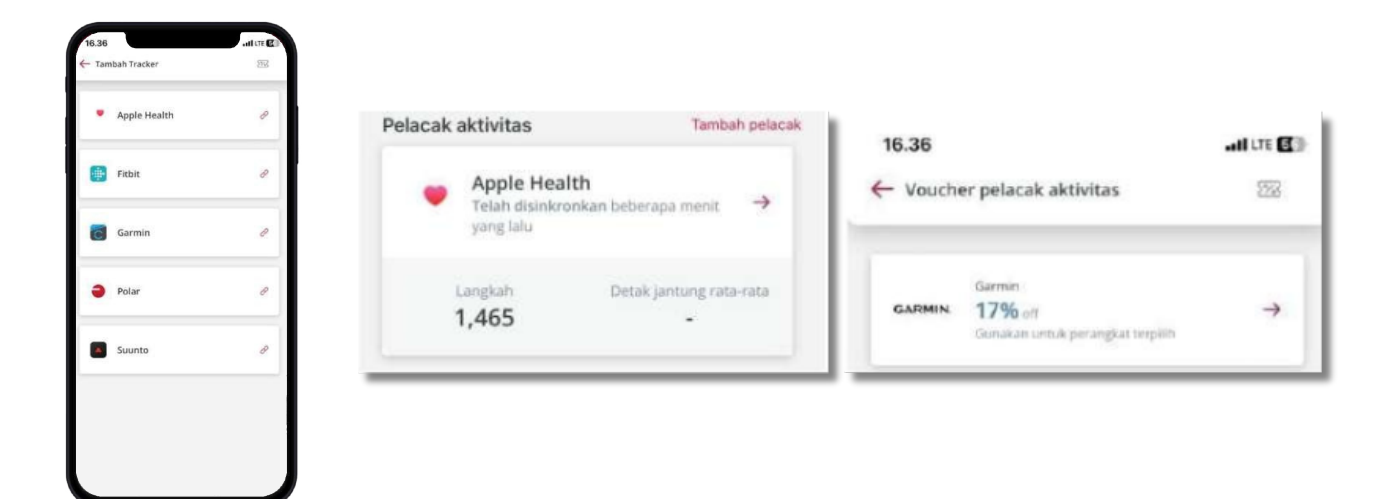

Klik Tambah pelacak untuk menampilkan halaman Pelacak aktivitas.

- Klik pada salah satu pelacak aktivitas yang tersedia untuk menyambungkan pelacak Anda dengan aplikasi AIA Vitality.
- Klik ikon Voucher pada bagian kanan atas untuk melihat voucher pelacak aktivitas di mitra kami.

### Cara menyambungkan pelacak aktivitas dengan aplikasi AIA Vitality

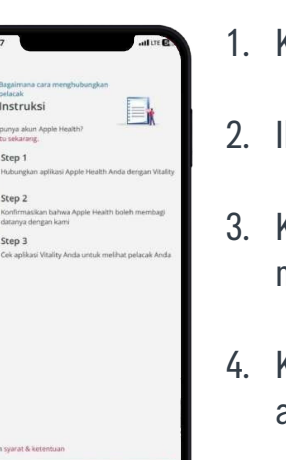

- 2. Ikuti instruksi yang diberikan hingga tahap terakhir.
- akun pelacak aktivitas Anda.

### Selesai!

### **Detail pelacak aktivitas**

ernat (Larghah) (Detak jasturg)

Pelacak aktivitas yang telah tersambung dengan aplikasi AIA Vitality akan tampil pada halaman Profile.

Klik pada pelacak aktivitas untuk melihat informasi, berikut:

- Waktu sinkronisasi terakhir
- Total langkah
- Detak jantung rata-rata
- Riwayat aktivitas fisik dan poin yang diperoleh

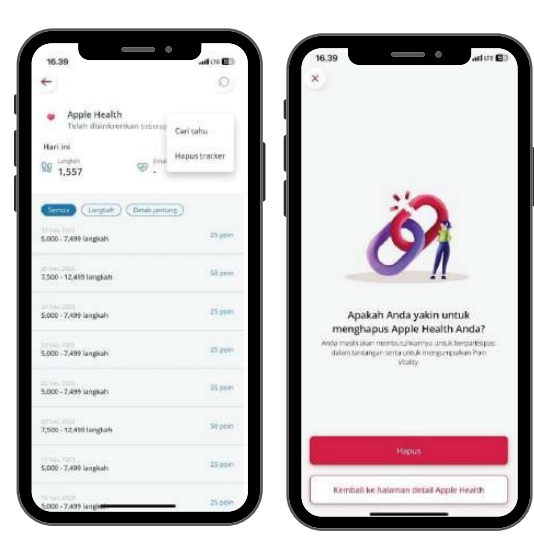

Mengenal AIA Vitality Program

1. Klik **Tambah Pelacak** lalu pilih pelacak aktivitas yang ingin disambungkan.

3. Klik tautan syarat dan ketentuan untuk membaca syarat dan ketentuan mengenai pelacak aktivitas pada program AIA Vitality.

4. Klik tombol Tautkan sekarang, lalu masukan data login untuk masuk ke

5. Aktifkan izin akses data dari pelacak aktivitas Anda untuk aplikasi AIA Vitality agar data aktivitas Anda bisa tercatat pada aplikasi AIA Vitality.

Klik pada icon tiga titik di pojok kanan, untuk:

1. Melihat informasi cara mengumpulkan poin dari aktivitas fisik.

2. Menghapus pelacak aktivitas dari aplikasi AIA Vitality, dengan cara:

• Klik Hapus tracker, lalu klik tombol Hapus untuk menghapus pelacak aktivitas.

• Klik Kembali ke halaman detail pelacak aktivitas untuk kembali ke menu sebelumnya.

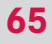

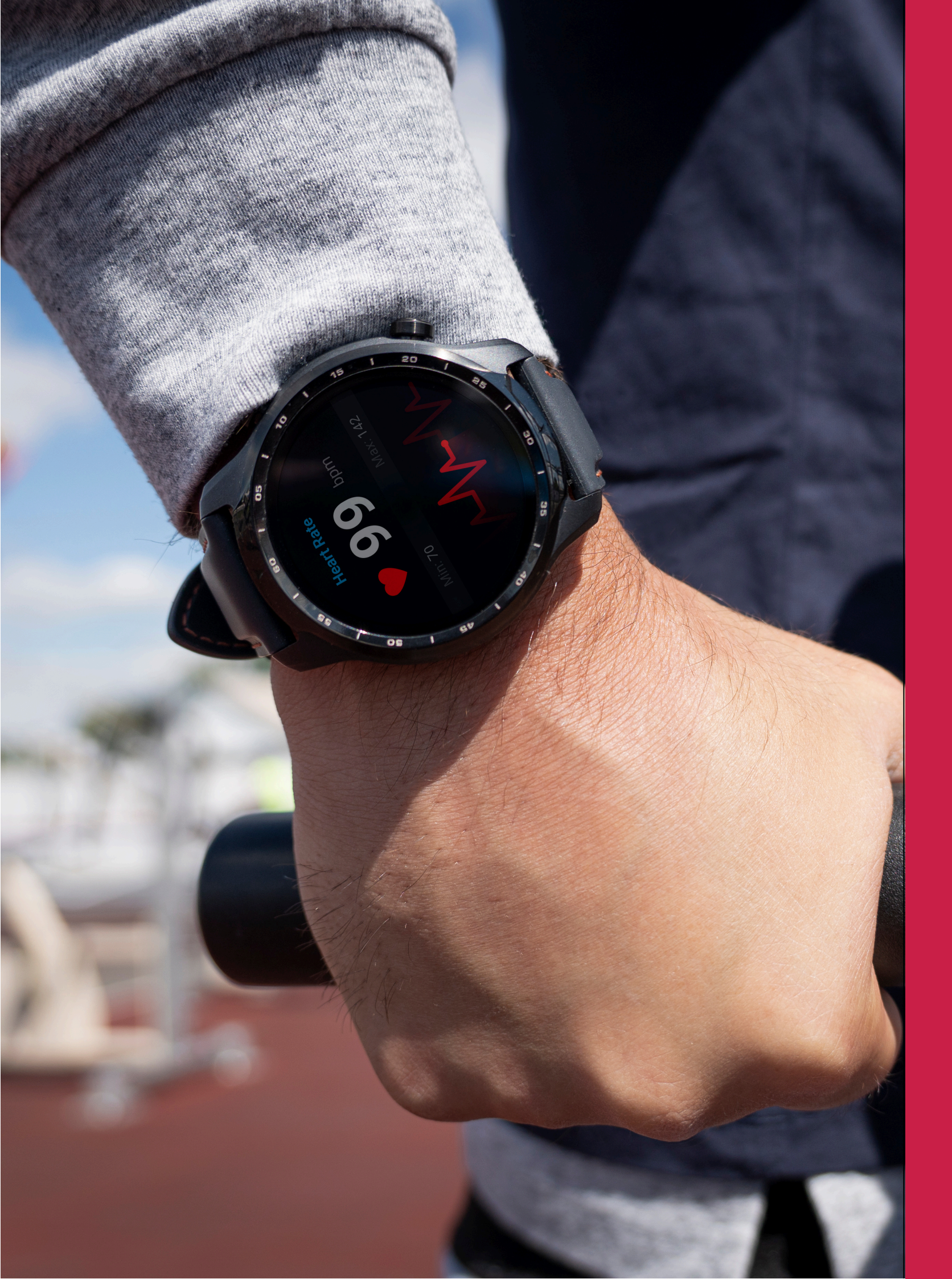

# 6 Help

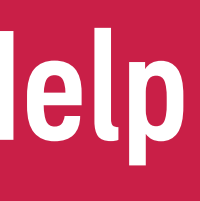

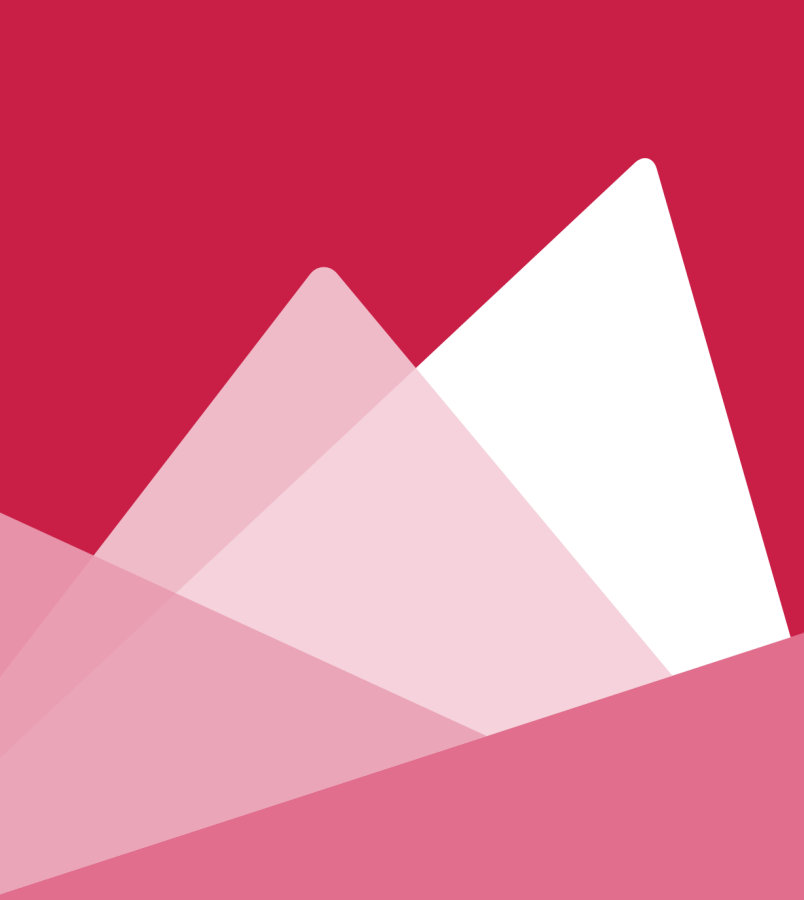

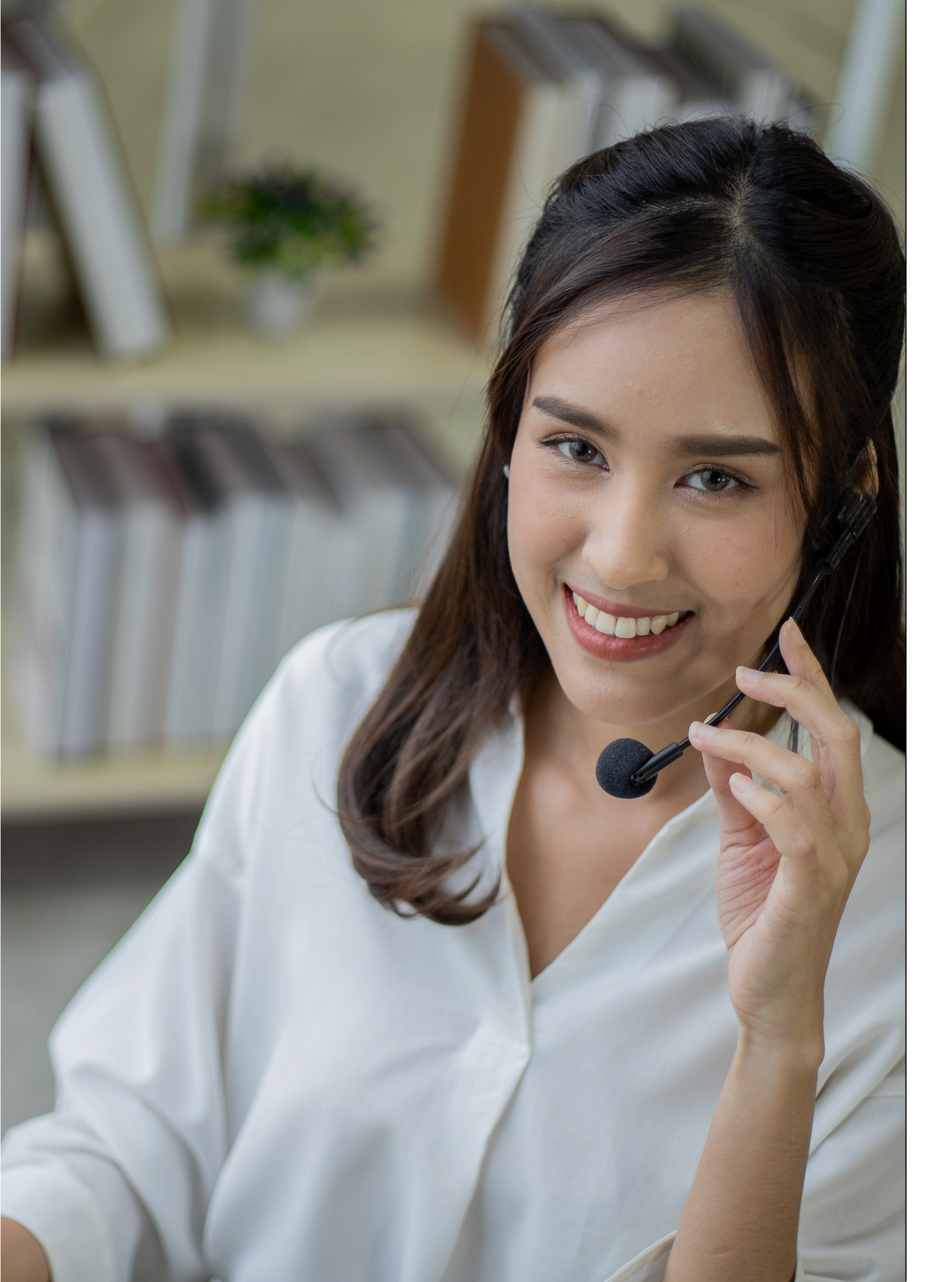

### **Bantuan**

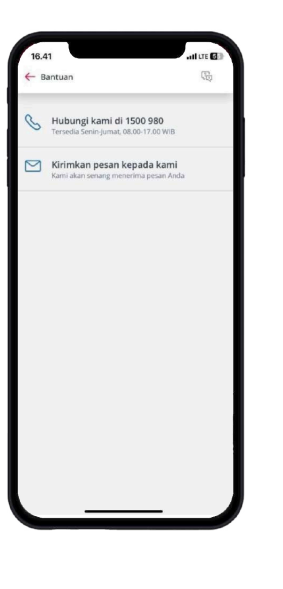

melalui:

- Menu Bantuan di halaman Dashboard
- Menu Bantuan di halaman Profile

### Apa saja yang bisa Anda lakukan di menu Bantuan?

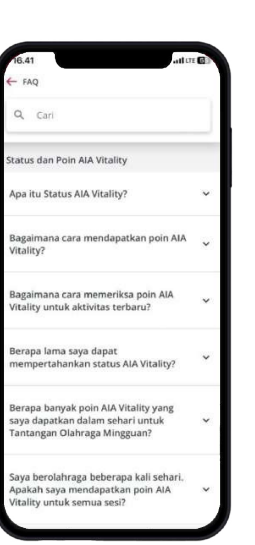

### 1. Melihat FAQ

Pada fitur ini Anda dapat menemukan jawaban atas pertanyaan yang paling sering diajukan (FAQ) mengenai program AIA Vitality.

\*Klik icon **FAQ** pada pojok kanan atas untuk melihat daftar pertanyaan.

Anda juga dapat menggunakan fitur **Car**i untuk mencari topik tertentu dengan mengetik topik ingin diketahui.

### 2. Menghubungi AIA Customer Care Line melalui telepon dan email

- dengan AIA Customer Care Line melalui telepon.
- ke AIA Customer Care Line.

### Anda dapat menghubungi kami menggunakan fitur Bantuan

• Klik Hubungi kami di 1500 980 lalu klik Call 1500980 untuk terhubung

• Klik Kirimkan pesan kepada kami untuk langsung mengirimkan email

#LiveWithVitality

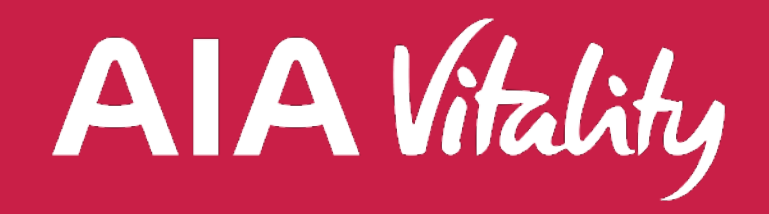

#### PT AIA FINANCIAL AIA Central

Jl. Jend. Sudirman Kav.48A Jakarta Selatan 12930, Indonesia

AIA Customer Care Line 1500 980 atau (021) 3000 1980

Email: id.customer@aia.com Fax: 62-21 5421 8699

aia-financial.co.id